Aşağıdaki adrese giderek ürününüzü kaydettirin ve ürün desteği alın

# www.philips.com/welcome

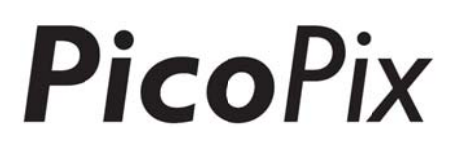

## PPX4935

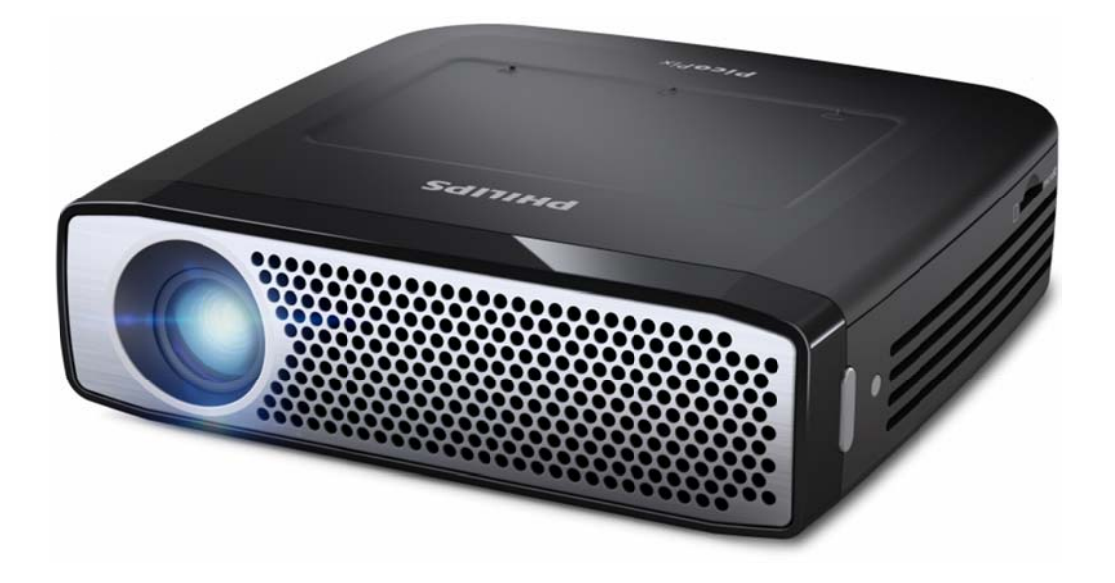

## TR Kullanma Kılavuzu

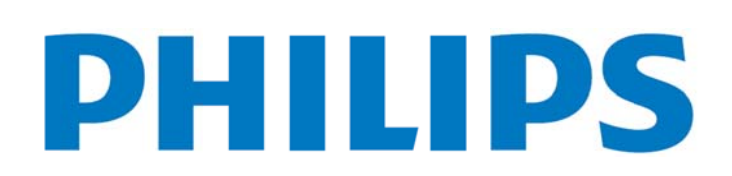

# İçindekiler

| Öze | et                                        | 1 |
|-----|-------------------------------------------|---|
|     | Hoş geldiniz                              | L |
|     | Bu Kullanma Kılavuzu Hakkında             | L |
|     | Ambalaj içeriği1                          | L |
|     | Genel Ürün Özellikleri                    | 2 |
| 1   | Genel güvenlik bilgileri                  | 3 |
|     | Cihazın yerleştirilmesi                   | 3 |
|     | Otomatik Sıcaklık Kontrolü                | 3 |
|     | Tamir                                     | 1 |
|     | Kablosuz ağ yapısı (WIFI)                 | 1 |
|     | Dolby Digital                             | 1 |
|     | Elektrik girişi                           | 1 |
| 2   | Genel bakış                               | 5 |
|     | Touchpad / hareketler6                    | 5 |
|     | Desteklenen Kullanıcı Hareketleri         | 5 |
|     | Ekran Üstü Sanal Klavye                   | 7 |
|     | Uzaktan kumanda                           | 3 |
|     | Ana Menüye Genel Bakış                    | 9 |
|     | Seçenekler Menüsüne Genel Bakış           | 9 |
| 3   | İlk çalıştırma 10                         | ) |
|     | Cihazın yerleştirilmesi10                 | ) |
|     | Şebeke aygıtının bağlanması / Akünün şarj |   |
|     | edilmesi10                                | ) |
|     | Uzaktan kumanda cihazının pilinin yerine  |   |
|     | takılması veya değiştirilmesi10           | ) |
|     | Uzaktan kumanda kullanınız12              | L |
|     | İlk Kurulum                               | 2 |
|     | Projektörün Kapatılması12                 | 2 |
|     | Bekleme Modu12                            | 2 |
|     | Çeşitli POWER düğmesi LED renklerinin     |   |
|     | anlamı12                                  | 2 |
| 4   | Çeşitli Oynatma Cihazlarına Bağlanma 13   | 3 |
|     | HDMI Çıkışıyla Cihazlara Bağlanma13       | 3 |
|     | iPhone/iPad/iPod'a Bağlanma13             | 3 |
|     | MHL Kablosu Aracılığıyla Android Akıllı   |   |
|     | Telefona veya Tablete Bağlanma14          | 1 |
|     | Ekran Yansıtma - İçeriklerini Kablosuz    |   |
|     | Olarak Paylaşmak için Telefon veya        |   |
|     | Tablet Bağlama14                          | 1 |
|     | Kulaklık veya Harici Hoparlör Bağlama     |   |
|     | (kablo bağlantısı)15                      | 5 |

| 1  | 5  | Belleği                                    | 16 |
|----|----|--------------------------------------------|----|
| 1  |    | Hafıza kartının yerleştirilmesi            | 16 |
| 1  |    | USB-Belleğinin bağlanması                  | 16 |
| 1  |    | Bilgisayara bağlanması (USB)               | 17 |
| 2  | 6  | İnternet Bağlantısı, Kablosuz Ağ (WIFI)    | 18 |
| 3  |    | Kablosuz ağ yapısı (WIFI) fonksiyonu açma- |    |
| 3  |    | ve kapatma                                 | 18 |
| 3  |    | Kablosuz yerel ağının kurulması (WiFi)     | 18 |
| 4  |    | Kablosuz ağ yapısı (WIFI) fonksiyonunu     |    |
| 4  |    | asistan ile oluşturma                      | 18 |
| 4  |    | Wifi Etkin Noktası                         | 19 |
| 4  |    | Wi-Fi etkin noktasının etkinleştirilmesi   | 19 |
| 5  |    | Wi-Fi etkin noktasının kurulumu            | 19 |
| 6  |    | DLNA (Sayısal Akışlı Ağ Uyuşması)          | 20 |
| 6  |    | DLNA açma ve kapatma                       | 20 |
| 7  |    | Medyaların DLNA üzerinden oynatılması      | 20 |
| 8  | 7  | Bluetooth                                  | 21 |
| 9  |    | Bluetooth'u Etkinleştirme                  | 21 |
| 9  |    | Bluetooth Parametrelerini Ayarlama         | 21 |
| 10 | 8  | Ortam Oynatma                              | 22 |
| 10 |    | Medya Klasörü                              | 22 |
|    |    | Medya Klasörü'da Gezinme                   | 22 |
| 10 |    | Resim Görüntüleyici, Slayt Gösterisi       | 23 |
|    |    | Müzik Çalma                                | 23 |
| 10 |    | Media Folder'da Dosya İşlemleri            | 23 |
| 11 | 9  | Web Tarayıcı                               | 25 |
| 12 | 10 | Android / Uygulamalar                      | 26 |
| 12 |    | Yüklü Android Uygulamalarını Başlatma      | 26 |
| 12 |    | Android'ten Çıkma                          | 26 |
|    |    | Android Uygulamaları Yükleme               | 26 |
| 12 | 11 | Ayarlar                                    | 27 |
| 13 |    | Menü İşlevlerine Genel Bakış               | 27 |
| 13 | 12 | Servis                                     | 29 |
| 13 |    | Akü için bakım bilgileri                   | 29 |
|    |    | Cihazın Şari Edilmesi                      | 29 |
| 14 |    | Temizleme                                  | 29 |
|    |    | Sorunlar/Çözümleri                         | 30 |
|    | 13 | Ek                                         | 32 |
| 14 |    | Teknik Veriler                             | 32 |
|    |    | Aksesuar                                   | 32 |
|    |    |                                            |    |

# Özet

## Hoş geldiniz

Değerli müşterimiz, PicoPix cep projektörü satın alma kararı verdiğiniz için teşekkür ederiz. Ürünü kullanırken, bizim ürünü üretirken aldığımız gibi keyif almanızı dileriz!

## Bu Kullanma Kılavuzu

## Hakkında

Bu kılavuz, cep projektörünüzden en iyi şekilde faydalanabilmek için ihtiyaç duyduğunuz bilgilere kolayca ulaşabileceğiniz biçimde hazırlanmıştır.

Kılavuzu baştan sona okumanız gerekmez. Ancak, projektörü çalıştırma hakkında genel bilgiler sunan "Genel Bakış" ve "İlk Çalıştırma" bölümlerini okumanızı tavsiye ederiz

Cihazın doğru bir şekilde çalıştırılabilmesi için tüm emniyet yönergelerine uyun.

Bu yönergelere uyulmaması, üreticinin tüm sorumluluğunu ortadan kaldırır.

### Kullanılan semboller

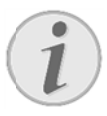

### Sorun Giderme

Cihazı daha etkin ve kolay kullanabilmenize yardımcı olacak bazı ipuçları.

### DİKKAT!

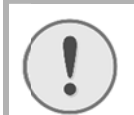

### Cihaz hasarı veya veri kaybı durumu!

Bu sembol cihaz hasarları veya olası veri kaybı hakkında uyarmaktadır.

### TEHLÝKE!

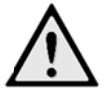

### Sahıslar için tehlike durumu!

Bu sembol şahıslar için tehlike durumları hakkında uyarmaktadır. Cihazın aslına uygun kullanılmaması halinde, yaralanmalar veya cihaz hasarları meydana gelebilmektedir.

## Ambalaj içeriği

- PicoPix projektörü
- 2—HDMI kablosu
- 3—Adaptör
- 4 Uzaktan kumanda
- **5**—Kılıf
- 6 Hızlı Başlangıç Kılavuzu

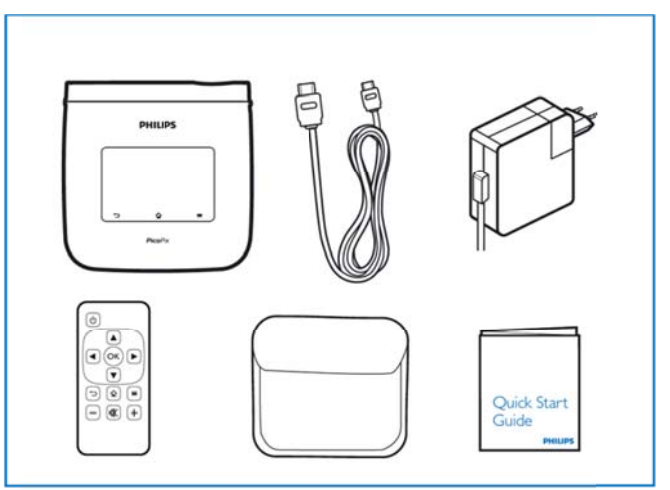

## Genel Ürün Özellikleri

### Smart Engine LED Teknolojisi

- HD çözünürlük (720p)
- Göz alıcı 350 lümen parlaklık
- Yastık distorsiyonu düzeltme
- Görüntü parlaklığını akıllı bir şekilde geliştirerek daha canlı ve dinamik görseller sunan Texas Instruments DLP® IntelliBright™ teknolojisi.

### Tümleşik 3W Hoparlör

- Derin bas performanslı canlı sesler
- Mükemmel bir ses için 6 ekolayzır ayarı

### AptX®'li Bluetooth Ses Çıkışı

 Düşük gecikme süreli AptX<sup>®</sup> ses kodu çözücü (codec), yüksek ses kalitesi ve kablosuz ses/video senkronizasyonu sağlar

### Kablolu Bağlantı

- Her tür giriş cihazı için HDMI konnektör
- Akıllı telefon veya tabletinizdeki içeriği paylaşmak için MHL desteği
- Harici hoparlör veya kulaklıklar için kulaklık konektörü
- Harici USB ve HDD sürücüler bağlamak için yüksek güçlü USB

### Kablosuz Bağlantı

- Özel veya genel WIFI ağlarına kolayca bağlanmak için WIFI b/g/n
- Ağ sürücülerinde bulunan ortam dosyalarına erişmek için DLNA desteği
- Akıllı telefon veya tabletinizdeki içeriği kablosuz olarak paylaşmak için WiFiDisplay (Miracast uyumlu)
- İnternet içeriklerini paylaşmak veya oynatmak için web tarayıcı

### Multimedya oynatıcı

- Yaygın olarak kullanılan tüm resim, ses ve video biçimlerini destekler
- Tüm ortam içeriğinizin her zaman hazır bulundurulabilmesi için Micro SD desteği

### Tümleşik dokunmatik fare

- Kolay menü gezintisi için çoklu dokunma desteği
- Resimler ve web siteleri için iki parmağı ekranda birbirine yaklaştırarak yakınlaştırma desteği

# 1 Genel güvenlik bilgileri

Bu kullanma kılavuzunda tarif edilenler dışında hiçbir ayar veya değişiklik yapmayın. Cihazın aslına uygun kullanılmaması halinde, yaralanmalar veya cihaz hasarları yada veri kayıpları meydana gelebilmektedir. Lütfen verilen tüm uyarı ve emniyet bilgilerini dikkate alınız.

## Cihazın yerleştirilmesi

Bu cihaz sadece iç mekân kullanımı için öngörülmüştür. Cihaz, sabit ve güvenli bir şekilde, düz bir yüzey üzerine yerleştirilmelidir. Tüm kabloları kimsenin takılmayacağı ve yaralanmayacağı ya da cihaza zarar veremeyeceği şekilde döşeyin.

Cihazı nemli odalarda prize takmayın. Elektrik fişine ve elektrik bağlantısına ıslak elle dokunmayın.

Cihaz, yeterli düzeyde havalandırılmalı ve cihazın üzeri örtülmemelidir. Cihazınızı kapalı dolapların veya kutuların içine koymayın.

Cihazı halı veya yorgan gibi yumuşak zeminlerin üzerine yerleştirmeyin ve havalandırma ızgaralarının üzerini örtmeyin. Aksi takdirde cihaz aşırı ısınabilir ve yangına yol açabilir.

Cihazı direkt güneş ışınlarından, sıcaktan, büyük ısı değişikliklerinden ve nemden koruyun. Cihazı kalorifer veya klima tertibatlarının yakınına yerleştirmeyin. Teknik Veriler bölümündeki ısı ve nem ile ilgili bilgilere dikkat edin.

Cihaza herhangi bir sıvı girmemelidir! Cihaza yabancı bir cisim veya herhangi bir sıvı girmiş ise, cihazın fişini çekerek cihazı elektrik şebekesinden ayırınız bir teknik servis kuruluşu tarafından kontrol ettiriniz.

Cihazı her daim itinalı bir biçimde kullanınız. Objektif merceğinin ellenmesini önleyiniz. Hiçbir zaman cihaz veya şebeke bağlantı kablosu üzerine ağır veya keskin kenarlı nesneler bırakmayınız.

Cihazınız aşırı ısınmışsa veya cihazdan duman çıkıyor ise, derhal elektrik fişini prizden çekiniz. Cihazın bir teknik servis tarafından kontrol edilmesini sağlayın. Yangının yayılmasını önlemek için açık ateşi cihazdan uzak tutun.

Aşağıda sıralanan sebeplerden dolayı cihaz içersinde nem oluşabilmekte olup, hatalı çalışmalara neden

olabilmektedir:

- Cihazın soğuk bir mekândan sıcak bir mekâna getirilmesi durumunda;
- Soğuk olan bir mekânın ısıtılması durumunda;
- Nemli bir mekânda bulundurulması halinde.

Cihazın nemlenmesini önlemek için aşağıda tarif edildiği gibi hareket ediniz:

- Cihazı diğer bir mekâna taşımadan önce, yeni mekânın iklimsel şartlarına uyum sağlayabilmesi için bir plastik torbanın içine kapatınız.
- 2. Cihazı plastik torbadan çıkartmadan önce takriben iki saat kadar bekleyiniz.

Bu cihaz ağır derecede tozlu bir ortama maruz kalmamalıdır. Toz zerreleri veya diğer yabancı maddeler cihaza zarar verebilmektedir.Do not expose İç bileşenleri hasar görebileceğinden cihazı asla aşırı titreşimlere maruz bırakmayın.

Çocukların gözetimsiz olarak cihaza dokunmasına izin vermeyin. Ambalaj folyoları çocukların eline geçmemelidir.

## Otomatik Sıcaklık Kontrolü

Bu cihaz otomatik termal yönetim denetleyicisi içerir. İç sıcaklık yükselirse Fan hızı otomatik olarak artar (gürültü artar); sıcaklık artmaya devam ederse ürününüzün parlaklığı azalır ve en kötü durumda geçerli sembol görünür.

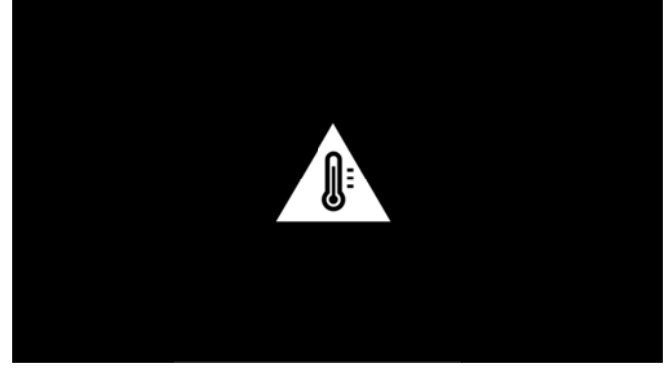

5 saniye boyunca bu mesajı görüntüledikten sonra ürün ekranı otomatik olarak kapatır.

Dış sıcaklığın çok yüksek olduğu (>35°C) durum dışında bu tarz bir davranış gerçekleşmemelidir.

## Tamir

Cihaz üzerinde herhangi bir onarım yapmayın. Kurallara uygun olmayan bakım çalışmalara yaralanmalara veya cihazda maddi hasara yol açabilir. Cihazın sadece teknik servis tarafından tamir edilmesini sağlayın.

Yetkili teknik servisle ilgili ayrıntılar için lütfen garanti kartına bakın.

Cihazınızdaki tip levhasını çıkartmayın, aksi takdirde garanti hakkı kaybolacaktır.

## Kablosuz ağ yapısı (WIFI)

Güvenlik tesisatlarının, tıbbi cihazların veya hassas cihaz düzeneklerinin çalışması, cihazın gönderdiği dalgalar nedeniyle bozulabilir. Bu tür sistemlerin yakınında olası kullanım kurallarına (veya kısıtlamalarına) dikkat edin.

Bu cihazın kullanımı sırasında yüksek frekans dalgalarının yayılmaları sonucu olarak yeterli derecede korunmayan tıbbi cihazlar ile aynı zamanda işitme cihazları ve kalp ritm cihazları da olumsuz yönde etkilenebilmektedir. Lütfen gerektiği durumlarda ilgili tıbbi cihazın yeterli derecede yüksek frekans dalgalarına karşı korunmuş olup olmadığını bir doktora veya cihazın üreticisine sorunuz.

## **Dolby Digital**

Dolby Laboratories'in lisansı altında üretilmiştir. Dolby ve çift D sembolü Dolby Laboratories ticari markalarıdır.

## Elektrik girişi

Cihaz ile birlikte teslim edileni Kullanınız (bakınız Ek / Teknik veriler). Cihazınıza ait olan şebeke aygıtının voltajının, kurulum yerindeki şebeke voltajına uygun olmasına dikkat edin. Tüm parçalar cihaz üzerinde beyan edilen gerilim türüne uygundur.

Pil kapasitesi zaman içerisinde azalır. Cihaz sadece güç kaynağıyla çalıştırılıyorsa, pilin değiştirilmesi için yetkili servis merkezine başvurun.

Kendiniz söz konusu akü donanımını değiştirmeyi denemeyiniz. Akü değişimi sırasında yanlış bir uygulama veya yanlış akü-tipinin kullanımı sonucu olarak cihaz hasarı veya yaralanmalar meydana gelebilmektedir.

### **TEHLİKE!**

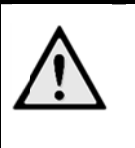

Hatalı pil tipi kullanılırsa patlama riski doğar

Hatalı pil tipi kullanıldığında patlama riski doğabileceğinden pili kendiniz değiştirmeye çalışmayın.

Cihazı her zaman için şebeke aygıtının fişini çekmeden önce Açma-/Kapama şalteri ile kapatınız.

Yüzey temizleme islemlerinden önce cihazı kapatınız ve elektrik şebekesinden ayırınız. Tüy bırakmayan, yumuşak bir bez kullanın. Asla sıvı, gaz veya kolay alev alan nitelikte temizleme maddeleri kullanmayın (sprey, aşındırıcı maddeler, cilalar, alkol) Cihazın iç kısımlarına nem girmemelidir.

### **TEHLİKE**!

#### Yüksek Güçlü LED

Bu cihaz, çok parlak ışık yayan yüksek güçlü bir LED (lşık Yayan Diyot) ile donatılmıştır. Bu cihazdan, zararlı olabilecek optik radyasyon yayılabilmektedir. Aktif ışık kaynağına doğru bakmayın. Gözleriniz zarar görebilir.

### **TEHLİKE!**

#### İşitme bozuklukları tehlikesi!

Cihazı uzun süre yüksek ses şiddeti ile kullanmayınız – özellikle de kulaklık takarken.

# 2 Genel bakış

 GÜÇ düğmesi (Cihazı açmak veya kapatmak için 3 saniye basılı tutun)

2—Micro SD kart yuvası

3—Bir bilgisayara bağlanmak (veri alışverişi için) veya fare/klavye gibi harici aygıtları bir OTG kablosu aracılığıyla bağlamak için Micro USB bağlantı noktası

Ses çıkışı - Kulaklık bağlantısı veya harici hoparlörler için bağlantı

Oynatma cihazları için HDMI - HDMI bağlantı noktası

6—USB depolama ortamı, fare veya klavye için USB bağlantı noktası

DC-IN - Güç kaynağı bağlantı noktası

8—Uzaktan kumanda sinyali alma penceresi

OGörüntü netliğini ayarlamak için odaklama tekerleği

PicoPix'i uzaktan kumanda olmaksızın çalıştırmak ve menülerinde gezinmek için dokunmatik fare

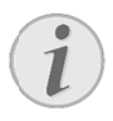

### Uyarı

Projeksiyon alanına mesafenin en az 0,5 metre ve en fazla 5 metre olmasına dikkat ediniz. Pocket Projeksiyon cihazının bu mesafelerin dışında kurulması halinde, görüntünün netlik ayarı artık mümkün olmamaktadır. Bu sebepten dolayı objektif üzerinde hasarların meydana gelmemesi için netlik ayarı tekerleğini zorlayarak çevirmeye çalışmayınız..

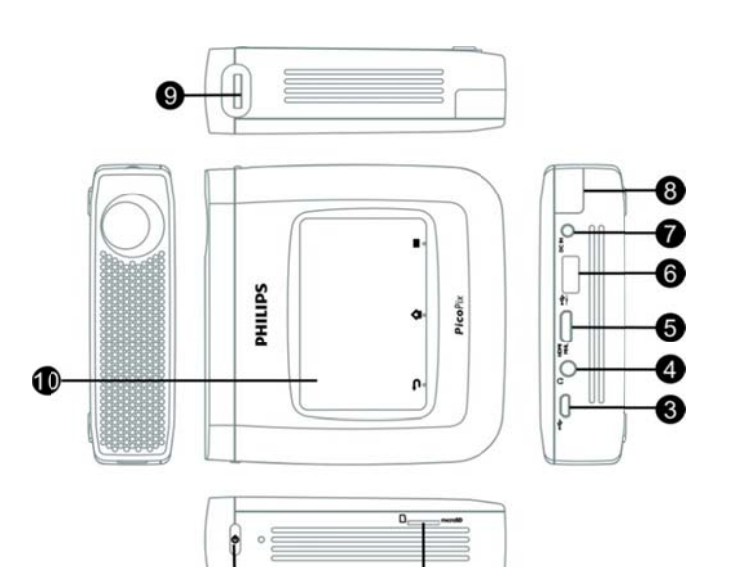

## Touchpad / hareketler

Touchpad dokunmaya karşı hassas bir yüzeydir. İmleci hareket ettirmek, menüde gezinmek ve menü noktalarını seçmek ya da başka bir etkinlik yürütmek için bir veya birden fazla parmakla Touchpad üzerine dokunun.

### DÝKKAT!

Tükenmez kalem!

Touchpad'i kullanmak için bir tükenmez kalem veya başka cisimler kullanmayın. Sert ve sivri cisimler Touchpad'e hasar verebilir.

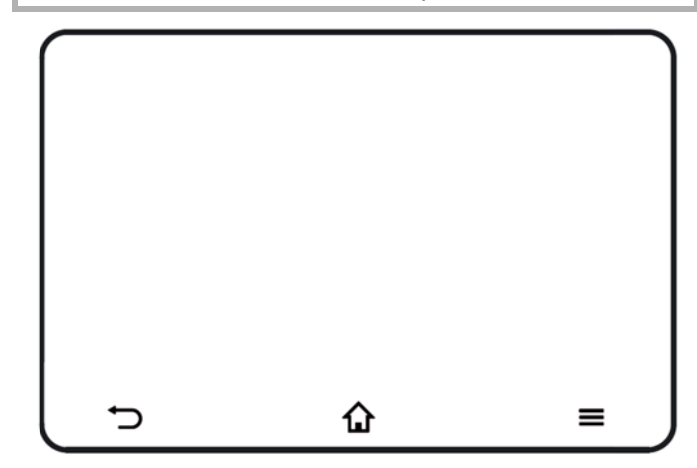

🏠 — Ana menüyü çağırır

Seçenek menüsünü çağırır

D—Menüde geriye gider, bir dizin seviyesi geri gider, işlevleri iptal eder

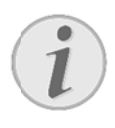

### Uyarı

Metin girmek için standart bilgisayar klavyesi veya faresi de kullanabilirsiniz. Kablolu modeller (USB) kullanabileceğiniz gibi USB alıcılı kablosuz modeller de (veya kablosuz klavye/fare kombinasyonu) kullanabilirsiniz.

## Desteklenen

## Kullanıcı

### Hareketleri

PicoPix Projektörün dokunmatik faresinin desteklediği kullanıcı hareketleri aşağıda listelenmiştir. Hareketin nasıl gerçekleştirileceğine yönelik bir açıklama ile bir kullanım örneği de verilmiştir.

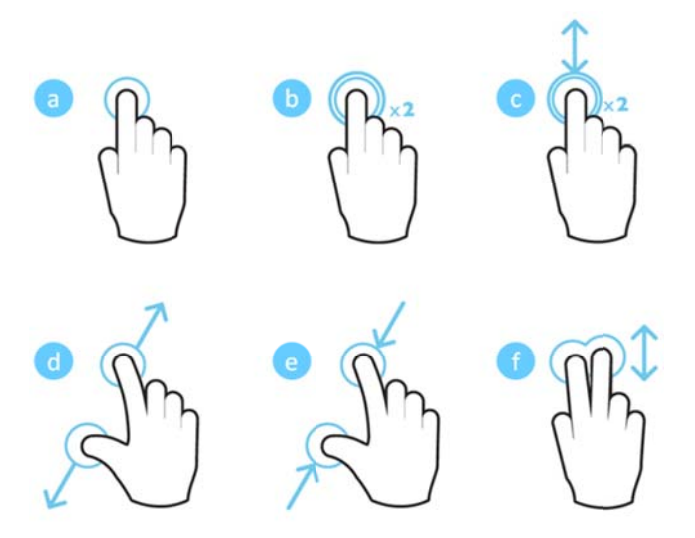

- a. Dokunma (bir parmakla dokunup parmağı kaldırma) menü öğesi seçmek veya klavyeyle metin yazmak için
- Çift dokunma (bir parmakla dokunup parmağı kaldırdıktan sonra tekrar dokunma) yakınlaştırmak için
- c. Çift dokunup sürükleme (bir parmakla dokunup parmağı kaldırdıktan sonra tekrar dokunma ve parmağı kaldırmadan hareket ettirme, işlem bitince kaldırma) – menüyü kaydırmak veya ekranı yakınlaştırmak/uzaklaştırmak için
- Parmakları birbirinden uzaklaştırma (iki parmakla basma, parmakları birbirinden uzaklaştırma ve kaldırma) - ekranı yakınlaştırmak için
- Parmakları birbirine yaklaştırma (iki parmakla basma, parmakları birbirine yaklaştırma ve kaldırma) - ekranı uzaklaştırmak için
- f. İki parmakla aynı anda basma, kaydırma ve sürükleme (iki parmakla basma, parmakları birlikte hareket ettirmek ve kaldırma) - listelerde veya web sitelerinde kaydırma yapmak ve birden fazla öğe seçmek için

## Ekran Üstü Sanal Klavye

Bir metin girmeniz gerektiğinde (örneğin web tarayıcıyı kullanıyorken veya parola girmeniz gerektiğinde) projektör dokunmatik fare veya uzaktan kumanda aracılığıyla işletilebilen bir sanal klavye görüntüler.

- Dokunmatik fareyi, harici fareyi veya uzaktan kumandayi kullanarak metin girme alanını tıklatın
- 2. Yazılım klavyesi görüntülenir.

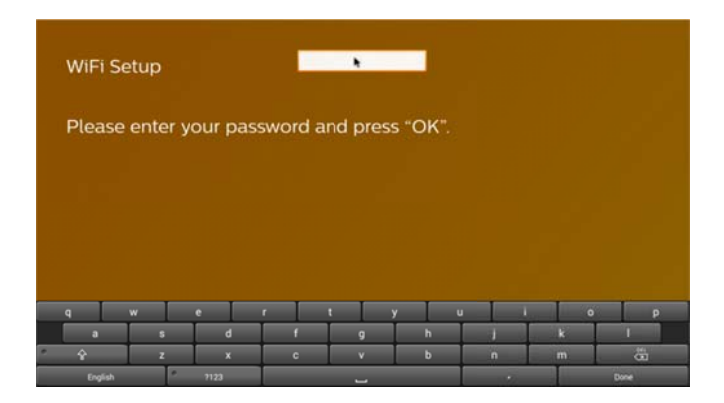

 Yazılım klavyesiyle metin girmek için dokunmatik fareyi, harici fareyi veya uzaktan kumandayı kullanın.

## Uzaktan kumanda

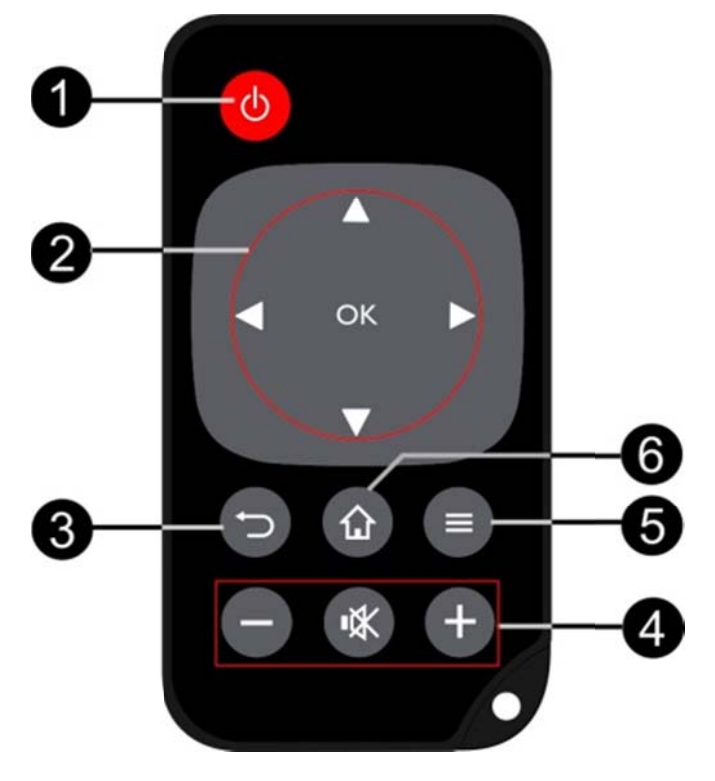

 Kısa süreli basma: PicoPix'i bekleme moduna getirir veya bekleme modundan uyandırır
 Uzun süreli basma: Projektörü kapatır

2—Yön Düğmeleri

🔍: Seçimi onaylar

(A), (A), (B): Gezinti tuşları / menülerde gezinti / ayarları değiştirme

• Ayarları değiştirme / hızlı ayarlara erişme / müzik çalma sırasında önceki veya sonraki parçayı seçme

• Video oynatma sırasında önceki/sonraki videoya geçme, geriye sarma/ileriye sarma

3—Menüde geriye gitme, bir dizin seviyesi geri gitme, işlevleri iptal etme

- 4—Ses seviyesi tuşları
- ⊖: Sesi azaltma
- Sesi tamamen kapatma
- •: Sesi yükseltme
- 5—Seçenek menüsünü çağırma
- 6—Ana menüyü çağırma

## Ana Menüye Genel Bakış

- POWER düğmesini 3 saniye basılı tutarak cihazı açın.
- PicoPix çalışmaya başlayınca ana menü görüntülenir (PicoPix'i ilk kez çalıştırıyorsanız, kısa bir kurulum prosedürüne yönlendirilirsiniz)

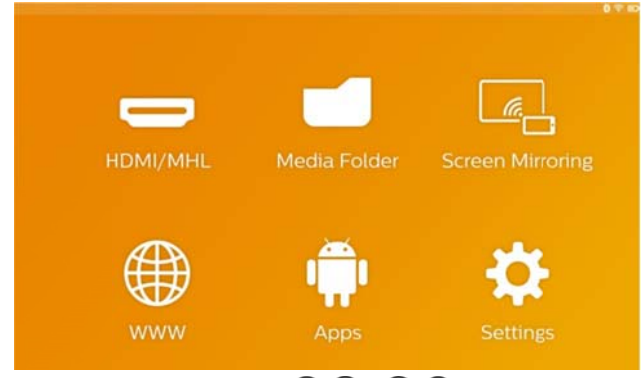

- Uzaktan kumandadaki (), ), 
   gezinti tuşlarını kullanarak istediğiniz menüyü seçin veya imleci hareket ettirmek için dokunmatik fareyi kullanın.
- Uzaktan kumandadaki **OK** tuşuna basarak veya dokunmatik fareye bir kez basarak seçiminizi onaylayın.
- 5. 🏠 tuşuna bastığınızda ana menüye geri dönülür.
- Alt menülerde bir adım geri gitmek için 
   tuşunu kullanın.
- Önemli ayarları hızlıca değiştirmek için tuşunu kullanarak seçenekler menüsüne girin.

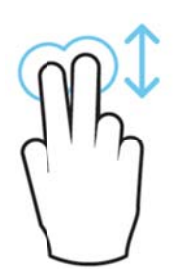

**HDMI/MHL** — HDMI veya MHL harici video girişine geçer.

Medya Klasörü — Dahili belleğin ve cihaza takılan Micro SD kartın veya USB çubuğun içeriğini görüntüler (filmler, resimler, müzik ve klasör görünümü). WIFI/DLNA aracılığıyla bağlanmış ağ sürücülerinin içeriğini görüntüleyin. WiFi Display — Akıllı telefon veya tabletinizin içeriğini PicoPix'te kablosuz olarak (Miracast uyumlu) görüntüler.

www — İnternet tarayıcıyı açar.

**APPs** — Yüklü uygulamaları gösterir (Android işletim sistemi).

Ayarlar — Cihaz ayarlarını yapılandırır.

# Seçenekler Menüsüne Genel Bakış

Önemli ayarları hızlıca değiştirmek için,  $\blacksquare$  tuşuyla erişebileceğiniz Seçenekler menüsünü kullanabilirsiniz. Seçenekler menüsüne film oynatma aracılığıyla veya bir slayt gösterisi sırasında da ulaşabilir ve oynatmayı durdurup Ayarlar menüsüne girmeye gerek olmaksızın ayarları değiştirebilirsiniz.

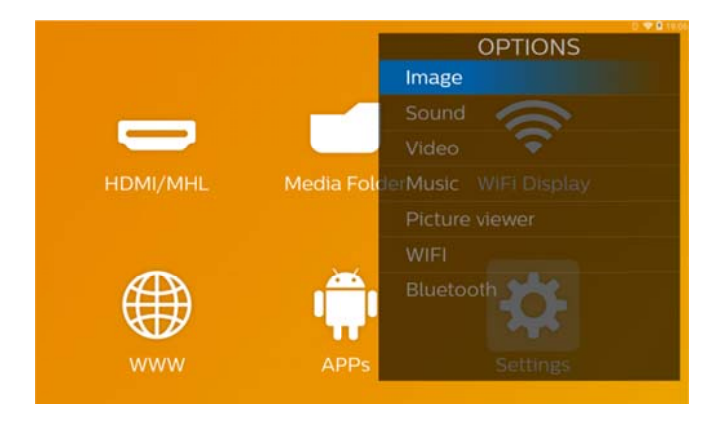

# 3 İlk çalıştırma

## Cihazın yerleştirilmesi

Cihazı, projeksiyon yüzeyinin önündeki bir masanın üzerinde sabit halde duracak biçimde konumlandırmanız gerekir.

Projektörü yukarı doğru yatırmanız gerekirse, yansıtılan görüntüyü tümleşik yastık distorsiyonu düzeltme işlevini (Seçenekler menüsünden ulaşabilirsiniz) kullanarak düzeltebilirsiniz.

Projektör ile ekran arasındaki mesafe, görüntünün gerçek boyutunu belirler.

## Şebeke aygıtının bağlanması /

## Akünün şarj edilmesi

### DÝKKAT!

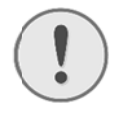

Kurulum yeri şebeke gerilimi!

Cihazınıza ait olan şebeke aygıtının voltajının, kurulum yerindeki şebeke voltajına uygun olmasına dikkat edin.

- Şebeke aygıtının küçük soketini cihazınızın arka tarafından bulunan elektrik kablosu bağlantısına takınız.
- 2. Şebeke aygıtını prize takınız.
- Söz konusu şarj işlemi sırasında cihazın yan tarafındaki kontrol lambası kırmızı olarak yanmaktadır. Akünün tamamen şarj edilmiş olması durumunda ise yeşil yanmaktadır.
- Cihaz içersine tesis edilmiş olan aküyü ilk kullanımdan önce tamamen şarj ediniz. Bunun sayesinde akünün kullanım ömrü uzamaktadır.

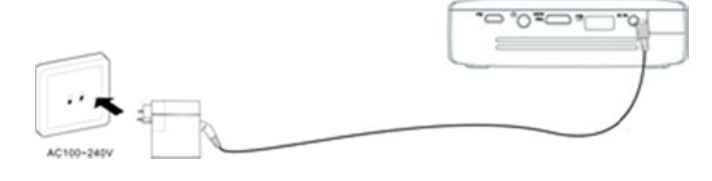

# Uzaktan kumanda cihazının pilinin yerine takılması veya değiştirilmesi

### TEHLÝKE!

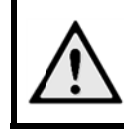

Yanlış pil türü kullanımında infilak tehlikesi meydana gelmektedir Sadece CR 2025 pil tipi kullanınız.

 Pil yuvasını, kilit mekanizmasını açarak (1) uzaktan kumanda cihazından çıkartınız ve pil yuvasını dışarıya doğru çekiniz (2).

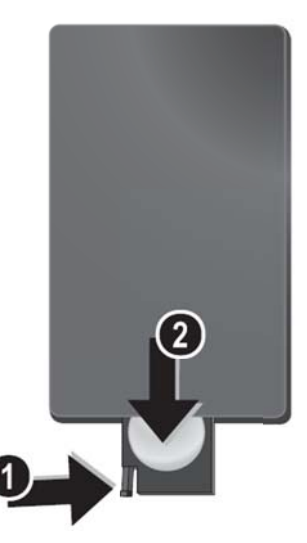

2. Yeni pili, artı ucu uzaktan kumandanın arkasında gösterilen artı uç işaretine gelecek biçimde takın.

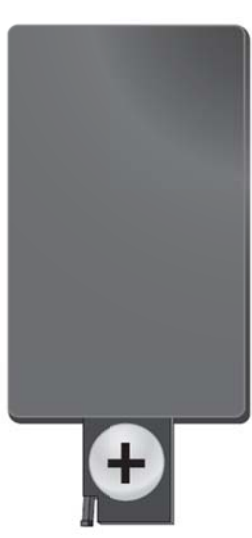

3. Bunun ardından pil yuvasını kilitlenene dek uzaktan kumandanın içine itiniz.

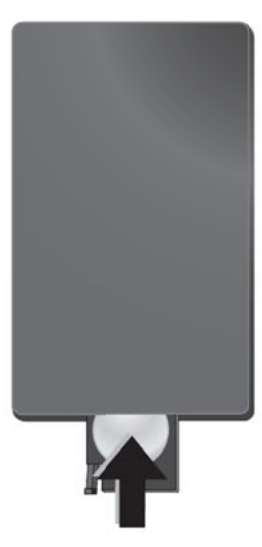

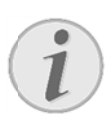

### Uyarı

Normal şartlarda pil ömrü yaklaşık bir yıldır. Uzaktan kumanda çalışmamaya başlarsa pili değiştirin.

## Uzaktan kumanda kullanınız

Uzaktan kumanda cihazınızı cihazının arka kısmında bulunan sensora doğru yönlendiriniz. Uzaktan kumanda cihazı sadece eğim açısının 60 dereceden az olması ve mesafenin en fazla 5 metre olması halinde çalışmaktadır. Uzaktan kumanda cihazınızı kullanmanız durumunda, uzaktan kumanda cihazı ile sensor aralarında başka nesneler bulunmamalıdır.

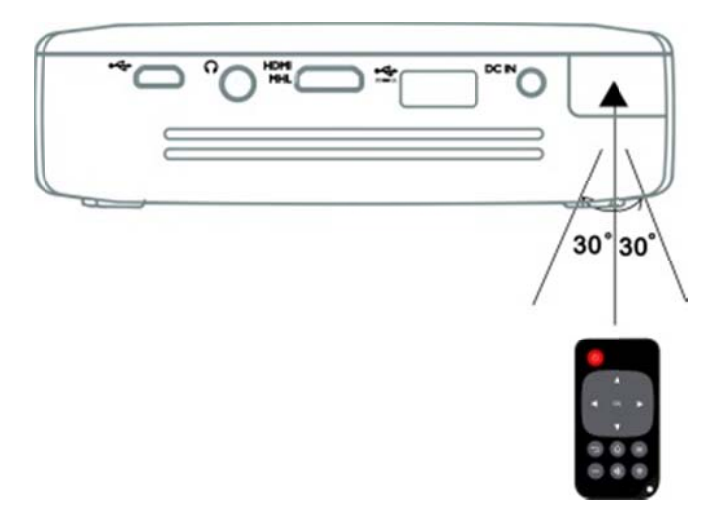

### DİKKAT!

!

Pillerin uygunsuz kullanılması, aşırı ısınmaya, patlamaya veya yangın tehlikesine ve yaralanmalara yol açabilir. Akan piller uzaktan kumandaya zarar verebilir.

- Uzaktan kumandayı doğrudan güneş ışığına maruz bırakmayınız.
- Pili, deforme etmekten, parçalara ayırmaktan veya şarj etmekten kaçınınız.
- Açık alev veya su kaynaklarından kaçınınız.
- Boş pillerin yerine derhal yenilerini takınız.
- Cihaz uzun bir süre kullanılmayacaksa, pillerin sızıntı yaparak uzaktan kumandaya zarar vermesini önlemek için pilleri çıkarın.
- Kullanılmış piller, ülkenizde yürürlükte olan geri dönüşüm yönetmeliklerine göre bertaraf edilmelidir.

## İlk Kurulum

 POWER düğmesine 3 saniye basarak cihazı çalıştırın (güç göstergesi ışığı yanar).

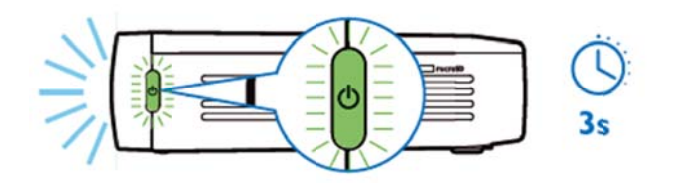

- Cihazı uygun bir projeksiyon yüzeyine veya duvara doğru döndürün. Projeksiyon yüzeyine olan uzaklık en az 0,5 en fazla 5 metre olmalıdır. Projektörün güvenli bir konumda olduğunu teyit edin.
- Görüntü netliğini ayarlamak için sağdaki odaklama tekerleğini kullanın.
- PicoPix'i ilk kez çalıştırdığınızda, aşağıdaki ayarları içeren kısa bir kurulum prosedürüne yönlendirilirsiniz
  - a) Dil seçme.
  - b) Saat dilimi ve saat ayarı.
  - c) Projektör kullanım alanı seçme (ev veya işyeri).

Ev (Home): Evdeki normal kullanım için İşyeri (Shop): Bu seçeneği seçerseniz projektör kısa tanıtım modunda başlar ve dahili bellekte tutulan resim veya videoları sırayla otomatik olarak görüntüler.

d) WIFI bağlantısı yapma.

### Uyarı

Kısa tanıtım modunu **Ayarlar / Bakım/ Demo modu** menüsünde etkinleştirebilir veya devre dışı bırakabilirsiniz.

## Projektörün Kapatılması

PicoPix projektörü tamamen kapatmak için cihazın veya uzaktan kumandanın üzerindeki **POWER** düğmesine 3 saniye basın.

## Bekleme Modu

Hızlı bir şekilde yeniden açmak istediğiniz takdirde PicoPix'i bekleme moduna alın.

PicoPix'i bekleme moduna almak için cihazın veya

uzaktan kumandanın üzerindeki **POWER** düğmesine 1 saniye basın. PicoPix'i bekleme modundan uyandırmak için **POWER** düğmesine tekrar kısa süreyle basın.

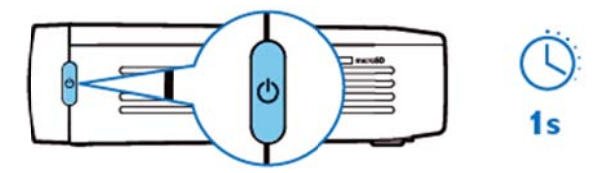

### Uyarı

PicoPix bekleme modunda da bir miktar güce ihtiyaç duyar. Bekleme modunda uzun süre kalındığında pil bitebilir.

### DİKKAT!

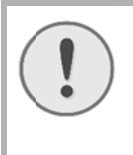

PicoPix'i taşımak üzere çantanıza koymadan önce mutlaka tamamen kapatın, zira Power düğmesine kısa süreli dokunulması bile cihazı açar ve çantanın içindeki cihaz çok ısınabilir veya hasar görebilir.

## Çeşitli POWER düğmesi LED

## renklerinin anlamı

- 1. PicoPix'in gücü kapalı
  - a) Işık yok: AC güç adaptörü bağlanmamış veya dahili pilde sorun var.
  - b) Yeşil: Dahili pil tam dolu.
  - c) Kırmızı: Dahili pil şarj oluyor.
- 2. PicoPix'in gücü açık
  - a) lşık yok: Dahili pilde sorun var.
  - b) Yeşil: Dahili pil normal çalışıyor.
  - c) Kırmızı: Dahili pilin kapasitesi düşük.
- 3. PicoPix bekleme durumunda
  - a) Yeşil yanıp sönme: Bekleme durumu.
  - b) Yeşil yanıp sönen kırmızı ışık: Dahili pilin kapasitesi düşük.

# 4 Çeşitli Oynatma Cihazlarına Bağlanma

### Tedarik Edilen Kablolar

HDMI kablosu

### Opsiyonel sunulan kablolar

PicoPix MHL kablosu ...... (PPA1340 / 253641800) Mini DisplayPort kablosu ...... (PPA1270 / 253520069)

## HDMI Çıkışıyla Cihazlara

## Bağlanma

Projektörü dizüstü bilgisayara, DVD/BR oynatıcılara veya diğer cihazlara bağlamak için HDMI kablosunu kullanın.

- 1. **POWER** düğmesini kullanarak cihazı çalıştırın.
- HDMI kablosunun mini-HDMI ucunu projektörün mini-HDMI girişine bağlayın.
- HDMI kablosunun HDMI ucunu, oynatma cihazının HDMI girişine bağlayın.
- 4. Ana menüde HDMI/MHL'yi seçin.

## iPhone/iPad/iPod'a Bağlanma

Projektörü bir iPhone/iPad/iPod'a bağlamak için iPhone/iPad/iPod HDMI adaptör kablosunu (ürünle birlikte verilmez) ve HDMI kablosunu kullanın.

- 1. **POWER** düğmesini kullanarak cihazı çalıştırın.
- HDMI kablosunun mini-HDMI ucunu projektörün mini-HDMI girişine bağlayın.
- HDMI kablosunun HDMI ucunu, iPhone/iPad/iPod HDMI adaptör kablosunun HDMI girişine bağlayın.
- 4. iPhone/iPad/iPod HDMI adaptör kablosunu oynatma cihazına bağlayın.
- 5. Ana menüde HDMI/MHL'yi seçin.

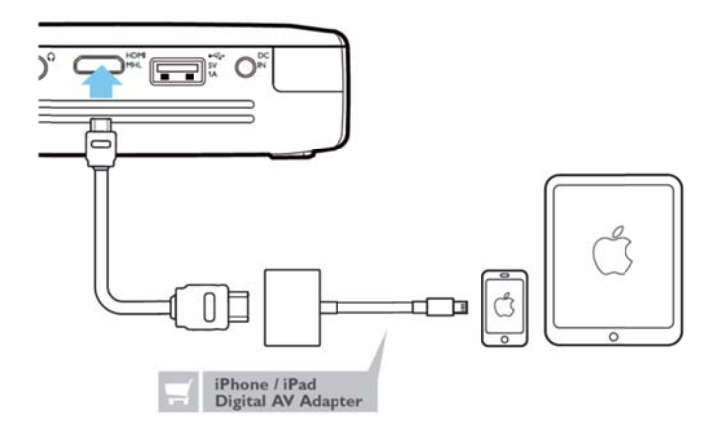

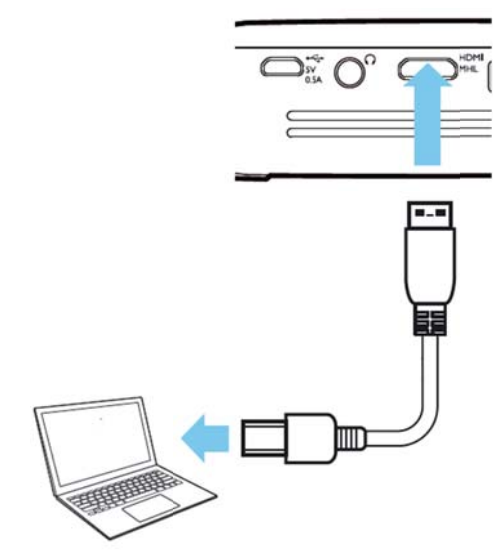

# MHL Kablosu Aracılığıyla Android Akıllı Telefona veya

## Tablete Bağlanma

Projektörü Android akıllı telefonunuza veya tabletinize bağlamak için HML kablosu (opsiyonel olarak sunulur) kullanın.

Telefonunuzun veya tabletinizin MHL uyumlu olduğundan emin olun (www.mhlconsortium.org)

- 1. **POWER** düğmesini kullanarak cihazı çalıştırın.
- MHL kablosunun mini-HDMl ucunu projektörün mini-HDMI girişine bağlayın.
- MHL kablosunun MHL ucunu oynatma cihazına bağlayın.
- 4. Ana menüde HDMI/MHL'yi seçin.

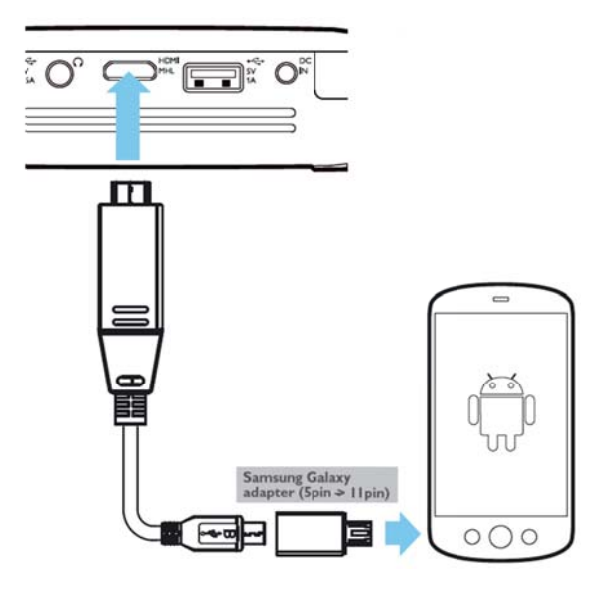

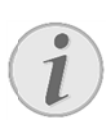

### Uyarı

MHL AC güç kaynağı olmadan çalışıyorken USB güç çıkışı kapatılır.

# Ekran Yansıtma - İçeriklerini Kablosuz Olarak Paylaşmak için Telefon veya Tablet Bağlama

Ekran yansıtma işlevi, telefonunuzun veya tabletinizin ekranını projektörünüzün ekranına yansıtarak mobil cihazınızdaki içeriği projektör ekranında kablosuz olarak görebilmenizi sağlar.

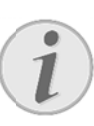

PicoPix ile cihazınız aynı WiFi ağına bağlanmış olmalıdır

### Android

Not

Telefonunuzun veya tabletinizin MHL uyumlu olduğundan emin olun. Bunu, Wi-Fi Alliance web sitesinde kontrol edebilirsiniz: (www.wi-fi.org/product-finder) Hızlı Ayarları açın (parmağınızı yukarıdan aşağıya doğru kaydırın) ve ScreenMirroring'i etkinleştirin

### Windows

Dizüstü bilgisayarınızın işletim sisteminin en az Win 8.1 olduğundan ve Miracast donanım gereksinimlerini karşıladığından emin olun

### iOS

Kontrol Merkezi aracılığıyla akıllı cihazınızda ekran yansıtmaya kolayca ulaşın (parmağınızı ekranın alt kısmından üst kısmına doğru kaydırın) ve "EZCast"i seçin

- 1. **POWER** düğmesini kullanarak cihazı çalıştırın.
- 2. Ana menüde Screen Mirroring öğesini seçin.

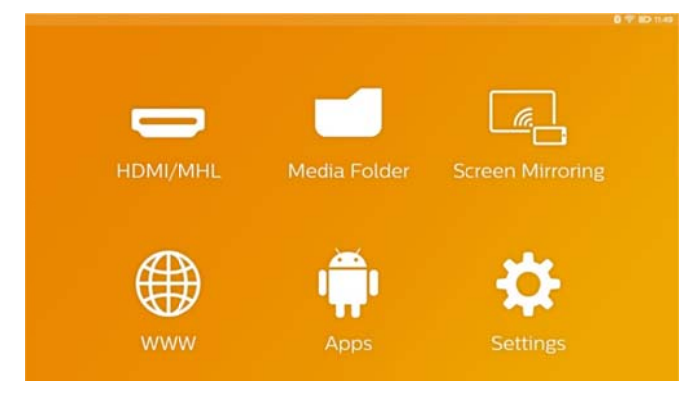

3. Açılan ekranda, mobil cihazınızın işletim sistemini seçin.

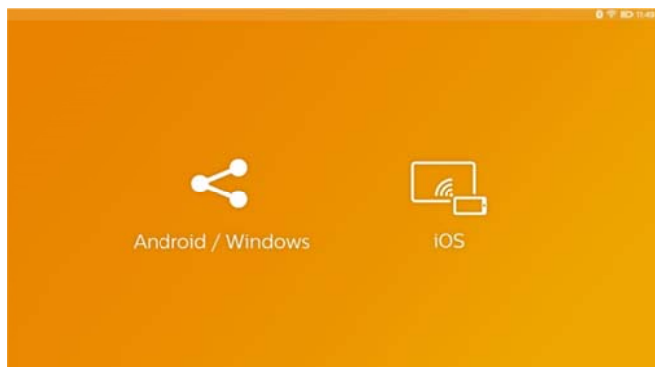

### a) Android/Windows (Miracast uyumlu)

- Projektör bağlantısı aramak için harici cihazın WiFi Display (Miracast) uygulamasını seçin.
- Cep telefonları için bir örnek: Hızlı Ayarları açın (parmağınızı yukarıdan aşağıya doğru kaydırın) ve ScreenMirroring'i etkinleştirin.
- Projektörün açılan menüsünde OK'i seçerek bağlantıyı kabul edin.
- b) iOS
  - Akıllı cihazınızda ekran yansıtmayı etkinleştirin ve ekranınızı paylaşmak için "EZCast Screen"i seçin.
  - Cep telefonları için bir örnek: Kontrol Merkezini açın (parmağınızı ekranın alt kısmından üst kısmına doğru kaydırın) ve sağ tarafta "EZCast Screen"i seçin.

## Kulaklık veya Harici Hoparlör Bağlama (kablo bağlantısı)

- 1. Kulaklık bağlantısından önce cihazın ses şiddetini azaltınız.
- Projeksiyon cihazının kulaklık yuvasına kulaklığı takınız. Kulaklık bağlantısı esnasında cihazın hoparlörü otomatik olarak etkisiz hale gelir.

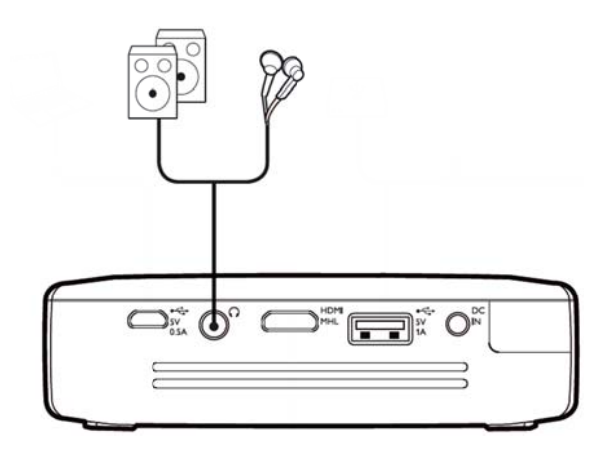

 Bağlantıdan sonra ses şiddetini, istediğiniz seviyeye gelinceye kadar artırınız.

### **TEHLÝKE!**

### İşitme bozuklukları tehlikesi!

Cihazı uzun süre yüksek ses şiddeti ile kullanmayınız – özellikle de kulaklık takarken. Aksi takdirde işitme bozuklukları meydana gelebilir. Kulaklık bağlantısından önce cihazın ses şiddetini azaltınız. Bağlantıdan sonra ses şiddetini, istediğiniz seviyeye gelinceye kadar artırınız.

# 5 Belleği

## Hafıza kartının

## yerleştirilmesi

| microSD |  |         |          |
|---------|--|---------|----------|
|         |  | microSD | C        |
|         |  |         | 5        |
|         |  |         |          |
|         |  |         | <u>,</u> |

- Cihazın yanındaki micro-SD yuvasına, temas noktaları yukarı bakacak biçimde bir micro-SD kart takın.
- Micro-SD kartı yuvaya takın ve bir "klik" sesi çıkarana kadar itin
- Bellek kartının içeriğine erişmek için ana ekranda Medya Klasörü'ı açın
- Bellek kartını yerinden çıkarmak için bir "klik" sesi çıkarana kadar üzerine bastırın; kendiliğinden yerinden çıkacaktır

## USB-Belleğinin bağlanması

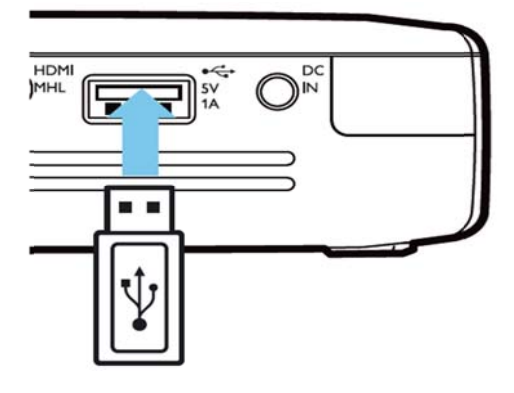

- 1. USB depolama ortamını, cihazın arkasındaki USB bağlantı noktasına bağlayın.
- 2. USB depolama ortamının içeriğine erişmek için ana ekranda **Medya Klasörü**'ı açın

### **TEHLİKE!**

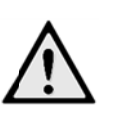

Bellek Cihazını Doğru Takın! Cihaz bellek kartına erişiyorken bellek cihazını asla yerinden çıkarmayın. Bu, verilerin hasar görmesine veya kaybedilmesine yol açabilir. Öncelikle, cihazın belleğe erişmediğinden emin olmak için cihazı kapatın.

## Bilgisayara bağlanması

## (USB)

Kullanma Kılavuzu ve sürücüler, PicoPix'in dahili belleğinde saklanmaktadır; bu dosyalara erişmek amacıyla projektörü bir bilgisayara bağlamak için micro-USB kablosu kullanın.

Bu sayede, dahili bellek, takılan bellek kartı ve bilgisayar arasında dosya kopyalayabilirsiniz.

- 1. **POWER** düğmesini kullanarak cihazı çalıştırın.
- 2. Cihaz çalıştırılınca ana menü görüntülenir.
- 3. Micro-USB ucunu Cep Projektörüne, USB ucunu ise bilgisayara bağlayın.

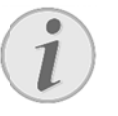

### Uyarı

Pocket projektörü USB üzerinden bir bilgisayara bağlı ise medyaları bellekten oynatamazsınız.

- Şayet cihaza bir hafıza kartı takılı ise, bu unsur diğer bir harici disk donanımı olarak gösterilmektedir.
- Bilgisayar ve hafıza kartı (şayet takılı ise) aralarında ve dahili bellek üzerinde, veri aktarımı, kopyalama ve silme işlemleri yapabilmektesiniz.

# 6 İnternet Bağlantısı, Kablosuz Ağ (WIFI)

Projektör, kablosuz bağlantı (WiFi) aracılığıyla internete bağlanabilir.

Kurmak istediğiniz bağlantıya bağlı olarak aşağıdaki prosedürü uygulayın.

### TEHLİKE!

### WIFI kullanımı hakkında bilgiler!

Güvenlik tesisatlarının, tıbbi cihazların veya hassas cihaz düzeneklerinin çalışması, cihazın gönderdiği dalgalar nedeniyle bozulabilir. Bu tür sistemlerin yakınında olası kullanım kurallarına (veya kısıtlamalarına) dikkat edin.

Bu cihazın kullanımı sırasında yüksek frekans dalgalarının yayılmaları sonucu olarak yeterli derecede korunmayan tıbbi cihazlar ile aynı zamanda işitme cihazları ve kalp ritm cihazları da olumsuz yönde etkilenebilmektedir. Lütfen gerektiği durumlarda ilgili tıbbi cihazın yeterli derecede yüksek frekans dalgalarına karşı korunmuş olup olmadığını bir doktora veya cihazın üreticisine sorunuz.

## Kablosuz ağ yapısı (WIFI)

## fonksiyonu açma- ve

### kapatma

Kablosuz ağ yapısı işletimi standart olarak kapalı konumda olmaktadır. Bu fonksiyonu açabilirsiniz.

- 1. **POWER** düğmesini kullanarak cihazı çalıştırın.
- 2. Cihaz çalıştırılınca ana menü görüntülenir.
- 3. Ayarlar navigasyon tuşları ile seçiniz.
- 4. **OK** ile onaylayınız.
- 5. Wireless & Network'ler ile seçiniz.
- 6. **OK** ile onaylayınız.
- T. A wifi ile seçiniz.
- 8. **OK** ile onaylayınız.
- 9. Ayarları 🔊 🗇 ile değiştiriniz.
- 10. **OK** ile onaylayınız.
- ➔ tuşu ile bir menü adımı geri gidiniz.

## Kablosuz yerel ağının kurulması (WiFi)

- 1. POWER düğmesini kullanarak cihazı çalıştırın.
- 2. Cihaz çalıştırılınca ana menü görüntülenir.
- 3. Ayarlar navigasyon tuşları ile seçiniz.
- 4. **OK** ile onaylayınız.
- 5. (In the section of the section of
- 6. **OK** ile onaylayınız.
- 7. **WIFI Bağlantısı** ile seçiniz.
- 8. **OK** ile onaylayınız.
- 9. 🔊 🤊 ile istenilen kablosuz yerel ağı seçiniz.
- 10. OK ile onaylayınız.
- Kablosuz ağınız parola korumalıysa bir giriş penceresi görünür. Uzaktan kumandanın navigasyon tuşlarını kullanarak giriş alanını seçin ve OK tuşuna basın.
- Uzaktan kumandanın navigasyon tuşlarını kullanarak sanal klavye ile ya da harici klavye ile parolayı girin.
- 13. Bağlan seçeneğini tıklatın.
- ➔ tuşu ile bir menü adımı geri gidiniz.

# Kablosuz ağ yapısı (WIFI) fonksiyonunu asistan ile

### oluşturma

Wi-Fi Protected Setup – korumalı kurulum (WPS) veya bir kablosuz ağ yapısı tarama işlemi ile cihazınızı hızlı ve kolay bir biçimde, var olan bir kablosuz ağ yapısına dahil etmeniz mümkündür. WPS ile mesela ağ yapısı adı gibi (SSID) önemli ayarlar otomatik olarak konfigüre edilmekte olup, aynı zamanda söz konusu bağlantı güvenli bir WPA-kodlaması ile korunmaktadır.

### Wi-Fi Protected Setup – korumalı

### kurulum (WPS) uygulayınız

Wi-Fi Protected Setup – korumalı kurulum (WPS) ile cihazınızı iki adet farklı yöntem ile çok hızlı ve kolay bir biçimde, var olan bir kablosuz ağ yapısına entegre etmeniz mümkündür. Söz konusu girişi bir pin kodu kullanarak yapabilir veya sizin erişim noktanız tarafından desteklenmesi durumunda, Push Button Configuration (PBC) yöntemi ile de giriş yapabilirsiniz.

### WPS ile Push Button Configuration

### (PBC) kullanımı

- 1. **POWER** düğmesini kullanarak cihazı çalıştırın.
- 2. Cihaz çalıştırılınca ana menü görüntülenir.
- 3. Ayarlar navigasyon tuşları ile seçiniz.
- 4. **OK** ile onaylayınız.
- 5. Wireless & Network'ler ile seçiniz.
- 6. **OK** ile onaylayınız.
- 7. **WIFI Bağlantısı** ile seçiniz.
- 8. **OK** ile onaylayınız.
- 9. Av ile istenilen kablosuz yerel ağı seçiniz.
- 10. OK ile onaylayınız.
- WIFI-Erişim noktasından Push Button Configuration unsurunu aktif konuma getiriniz. WIFI-Erişim noktası ile cihazınız otomatik olarak bir birine bağlanarak, bir WPA-korumalı bağlantı oluşturmaktadır.

## Wifi Etkin Noktası

### Uyarı

Kullanım yerinde erişim noktası yoksa veya sadece bir 3G kablosuz ağ varsa, projektör bir erişim noktası olarak çalışabilir.

Wi-Fi aracılığıyla cihazın bilgisayarlar ya da diğer cihazlarla ağ bağlantısını paylaşmak için taşınabilir bir Wi-Fi etkin noktası kullanın..

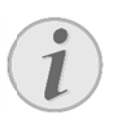

### Uyarı

Wi-Fi etkin nokta modu etkinleştirildiğinde diğer bağlantılara göre öncelikli hale gelir.

## Wi-Fi etkin noktasının

### etkinleştirilmesi

- 1. **POWER** düğmesini kullanarak cihazı çalıştırın.
- 2. Cihaz çalıştırılınca ana menü görüntülenir.
- 3. **Ayarlar** navigasyon tuşları ile seçiniz.
- 4. **OK** ile onaylayınız.
- 5. **Wireless & Network'ler** ile seçiniz.
- 6. **OK** ile onaylayınız.
- 7. **WIFI Hotspot** ile seçiniz.
- 8. **OK** ile onaylayınız.
- 9. 🔊 🔊 Taşınabilir WiFi erişim noktası ile seçiniz.
- 10. **OK** ile onaylayınız.
- 11. Açık ile seçiniz.
- 12. **OK** ile onaylayınız.

Projeksiyon cihazı artık diğer Wi-Fi cihazları tarafından görülebilir.

### Wi-Fi etkin noktasının

### kurulumu

Wi-Fi etkin noktasınının adının değiştirilmesi ve güvenlik seviyesini tanımlanması.

- 1. **POWER** düğmesini kullanarak cihazı çalıştırın.
- 2. Cihaz çalıştırılınca ana menü görüntülenir.
- 3. Ayarlar navigasyon tuşları ile seçiniz.
- 4. **OK** ile onaylayınız.
- 5. Wireless & Network'ler ile seçiniz.
- 6. **OK** ile onaylayınız.
- 7. **WIFI Hotspot** ile seçiniz.
- 8. **OK** ile onaylayınız.
- 9. WiFi erişim noktası ayarı ile seçiniz.
- 10. OK ile onaylayınız.
- 11. Mevcut duruma göre ayarları değiştirin.

| Öğe           | Açıkl                                      | ama      |         |          |        |
|---------------|--------------------------------------------|----------|---------|----------|--------|
| SSID networku | Wi-Fi                                      | etkin no | ktasır  | ıın adı. |        |
|               | Bu,                                        | başka    | bir     | Wi-Fi    | cihazı |
|               | tarafından algılandığınd                   |          | dığında |          |        |
|               | projeksiyon cihazınızı tanımlamak          |          |         |          |        |
|               | için kullanılan addır.                     |          |         |          |        |
|               | Adı değiştirmek için alanı seçip <b>OK</b> |          |         |          |        |
|               | tuşuna basın. Klavye ile yeni adı          |          |         |          |        |
|               | girin.                                     |          |         |          |        |

| Güvenlik        | 3 güvenlik seviyesinden birisini          |  |  |
|-----------------|-------------------------------------------|--|--|
|                 | seçin.                                    |  |  |
|                 | <ul> <li>Aç (güvenlik olmadan)</li> </ul> |  |  |
|                 | WPA PSK                                   |  |  |
|                 | WPA2 PSK                                  |  |  |
| Parola          | Alanı seçip <b>OK</b> tuşuna basın.       |  |  |
|                 | Klavye ile yeni parolayı girin.           |  |  |
| Parolayı göster | Parolayı görüntülemek için kutuyu         |  |  |
|                 | işaretleyin.                              |  |  |

- 12. Average tile seçiniz.
- 13. **OK** ile onaylayınız.

## DLNA (Sayısal Akışlı Ağ

## Uyuşması)

Bu cihaz, bir ev ağı üzerinden video ve fotoğraf gibi dosyaların kolayca paylaşılabilmesi için DLNA (Sayısal Akışlı Ağ Uyuşması) teknolojisini destekler.

Sahip olduğunuz DLNA uyumlu cihazlara bağlı olarak, dizüstü bilgisayarınızdaki veya sunucunuzdaki filmleri PicoPix projektörünüze akıtmak gibi işler yapabilirsiniz.

## DLNA açma ve kapatma

DLNA fonksiyonu standart olarak açık konumda olmaktadır. Bu fonksiyonu kapatabilirsiniz.

- 1. **POWER** düğmesini kullanarak cihazı çalıştırın.
- 2. Cihaz çalıştırılınca ana menü görüntülenir.
- 3. Ayarlar navigasyon tuşları ile seçiniz.
- 4. **OK** ile onaylayınız.
- 5. **Wireless & Network'ler** ile seçiniz.
- 6. **OK** ile onaylayınız.
- 7. OLNA. ile seçiniz.
- 8. **OK** ile onaylayınız.
- 9. Ayarları 🔊 🐨 ile değiştiriniz.
- 10. OK ile onaylayınız.
- ➔ tuşu ile bir menü adımı geri gidiniz.

## Medyaların DLNA üzerinden

### oynatılması

DLNA etkinleştirilmiş cihazlar bağlı ağda bulunuyorsa, Ana Menüde **Medya Klasörü**'a erişerek dosya yönetimi veya ortam oynatma işleviyle bunlara erişebilirsiniz

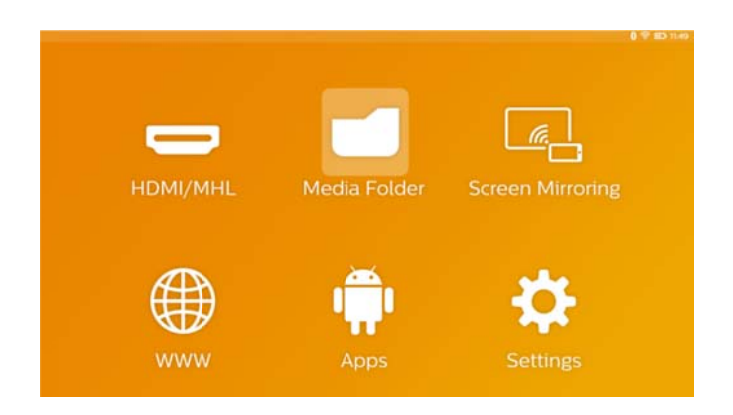

# 7 Bluetooth

PicoPix projektörünüz, yüksek ses kalitesi ve kablosuz ses/video senkronizasyonu sağlayan düşük gecikme süreli AptX® ses kodu çözücü (codec) ile donatılmıştır.

Harici hoparlörleri projektörünüze bağlamak için tümleşik Bluetooth işlevini etkinleştirmeniz yeterlidir.

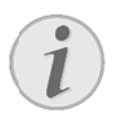

### Uyarı

Seçenek menüsü sadece Bluetooth ayarlarıyla önceden bağlanmış (eşleştirilmiş) cihazlara hızlı erişim sağlar. Başka bir cihaz eşleştirmek için ana ekrandaki ayarlara girmeniz ve temel kurulumu yapmanız gerekir.

## Bluetooth'u Etkinleştirme

- 1. POWER düğmesini kullanarak cihazı çalıştırın.
- 2. Cihaz çalıştırılınca ana menü görüntülenir.
- 3. **Ayarlar** navigasyon tuşları ile seçiniz.
- 4. **OK** ile onaylayınız.
- 5. Wireless & Network'ler ile seçiniz.
- 6. **OK** ile onaylayınız.
- 7. A Bluetooth ile seçiniz.
- 8. **OK** ile onaylayınız.
- 9. Açık ile seçiniz.
- 10. OK ile onaylayınız.

## Bluetooth Parametrelerini

### Ayarlama

- 1. **POWER** düğmesini kullanarak cihazı çalıştırın.
- 2. Cihaz çalıştırılınca ana menü görüntülenir.
- 3. Ayarlar navigasyon tuşları ile seçiniz.
- 4. **OK** ile onaylayınız.
- 5. **Wireless & Network'ler** ile seçiniz.
- 6. **OK** ile onaylayınız.
- 7. A Bluetooth Seçimi ile seçiniz.
- Ayrıntılı ayarlar menüsüne girmek için **OK** tuşuna basıp onaylayın
- 9. Harici Bluetooth hoparlörünüzün "Eşleştirme" işlevini etkinleştirin
- Harici hoparlörünüzü aramayı başlatmak için "Aygıt Ara" seçeneğini tıklatın

| 502-2      |                                                  | <br>0              | 016:20 |
|------------|--------------------------------------------------|--------------------|--------|
| Directooth |                                                  | SEARCH FOR DEVICES |        |
| 1          | PX4935<br>Not visible to other Bluetooth devices |                    |        |
|            | ⋒ ML-20U                                         |                    |        |
|            |                                                  |                    |        |

- 11. Eşleştirme işlemini başlatmak için, aygıt listesinde gösterilen hoparlörü tıklatın
- Bir Eşleştirme Kodu girmeniz istenirse, hoparlör üreticisinin verdiği kodu girin (0000 veya 1234 seçeneklerini deneyebilirsiniz)

| August -  |       |                                          |    | 0                  | 0 16.31 |
|-----------|-------|------------------------------------------|----|--------------------|---------|
| Diretooth |       |                                          |    | SEARCH FOR DEVICES | 1       |
|           | Phene | PPX4935<br>Only visible to paired device | es |                    |         |
|           | G     | ML-20U<br>Connected                      |    |                    |         |
|           |       |                                          |    |                    |         |

13. Harici hoparlör, aygıt listesinde "Bağlandı" olarak gösterilir.

# 8 Ortam Oynatma

## Medya Klasörü

**Medya Klasörü** genellikle tümleşik ortam oynatıcıda oynatılmak üzere film, resim veya müzik dosyaları seçmek için kullanılır.

### Medya Klasörü'a

- girerek
  - o dahili bellekteki
  - o bağlı USB bellek cihazlarındaki
  - o micro-SD karttaki
  - ağ konumlarındaki (DLNA) dosyalara erişebilir
- kurulabilir "APK" dosyalarını seçerek 3. taraflara ait uygulamaları kurabilir
- dosya işlemleri yapabilirsiniz (dosya kopyalama, taşıma ve silme)

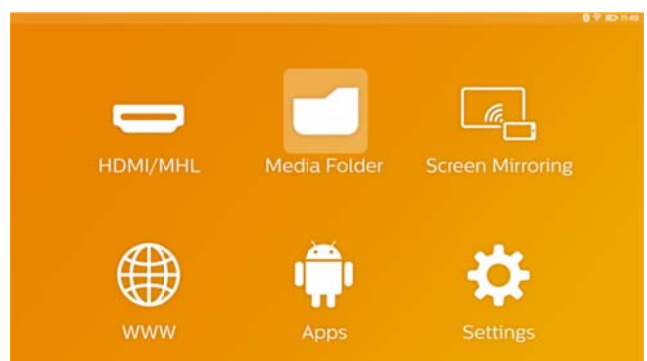

## Medya Klasörü'da Gezinme

**Medya Klasörü'**da gezinmek için aşağıdaki tuşları kullanın:

| Tuşlar           | İşlem                               |
|------------------|-------------------------------------|
| 🖎 veya 💽         | Görüntülenen listede klasör veya    |
|                  | dosya seçmek için.                  |
| 🕑 veya <b>OK</b> | Dizinlerde, bir seviye aşağı gider. |
|                  | Dosyalarda, seçilen ortam           |
|                  | dosyasını başlatır.                 |
| 🕙 veya ∽         | Dizin yapısında bir seviye yukarı   |
|                  | gider.                              |
| ۵                | Ana ekrana gider.                   |

Gezintiyi optimize etmek için listeden bir dosya tipi seçebilirsiniz:

- Klasörler: tüm dosyaları görüntülemek için (fotoğraf, ses, video ve kurulabilir uygulamalar).
- Filmler: sadece video dosyalarını görüntülemek için.
- Resimler: sadece fotoğraf dosyalarını görüntülemek için.
- Müzik: sadece müzik dosyalarını görüntülemek için.
- 1. **POWER** düğmesini kullanarak cihazı çalıştırın.
- 2. Cihaz çalıştırılınca ana menü görüntülenir.
- Medya Klasörü'ı seçmek için gezinme tuşlarını kullanın.
- 4. **OK** ile onaylayın.

|         | Internal Memory           |  |
|---------|---------------------------|--|
|         | 🗍 Volume SD               |  |
| F       | 📋 USB (A:)                |  |
| Movie   | Twonky Server at vnn90888 |  |
|         | Servilo (vnn90888)        |  |
| Picture |                           |  |
|         |                           |  |
| Music   |                           |  |
|         |                           |  |

- 5. ( tuşlarını kullanarak Klasör, Film, Resim veya Müzik klasörünü seçin.
- 6. **OK** ile onaylayın.
- 7. ( ) / tuşlarını kullanarak alt klasörü veya oynatılacak dosyayı seçin.
- 8. **OK** ile onaylayın.

### Uyarı

Sadece projektörle uyumlu videolar görüntülenecektir.

## Resim Görüntüleyici, Slayt

## Gösterisi

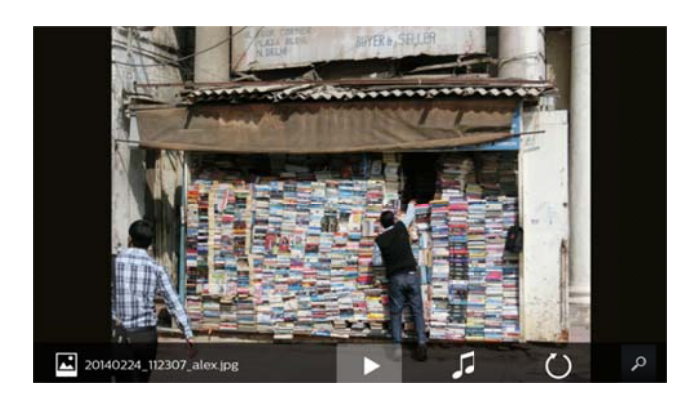

| Tuşlar            | İşlem                       |                       |             |  |
|-------------------|-----------------------------|-----------------------|-------------|--|
|                   | Resim                       | slayt                 | gösterisini |  |
|                   | başlatır/dur                | durur                 |             |  |
| ≡                 | Seçenekler menü'yü çağırır. |                       |             |  |
|                   | Slayt göste                 | risi seçer            | neklerini   |  |
|                   | ayarlamak için <b>Resim</b> |                       |             |  |
|                   | görüntüley                  | v <b>ici</b> 'ı seçir | n (aşağıya  |  |
|                   | bakın)                      |                       |             |  |
|                   | Arkaplan m                  | üzikli bir            | resim slayt |  |
|                   | gösterisi ba                | şlatmak i             | için müzik  |  |
|                   | dosyaları se                | eçin                  |             |  |
| $\langle \rangle$ | Resmi dönd                  | dürün                 |             |  |
| $\bigcirc$        |                             |                       |             |  |
|                   | Ana ekrana                  | gider.                |             |  |

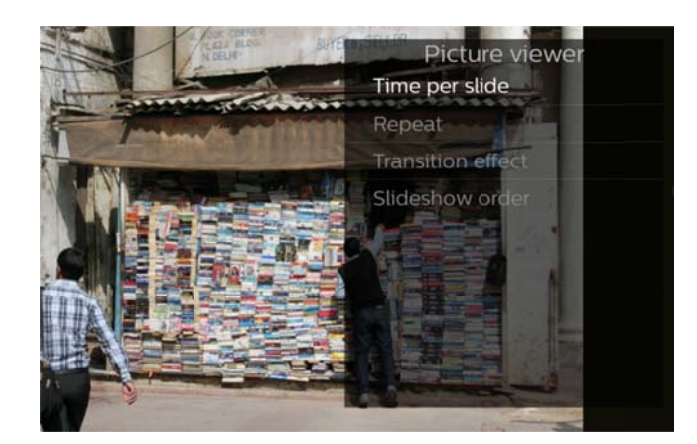

## Müzik Çalma

Müzik dosyaları çalışıyorsanız, hiçbir dokunmatik fare veya uzaktan kumanda girişi algılanmazsa projeksiyon ekranı otomatik olarak kapatılır. Herhangi bir tuşa basıldığı anda ekran hemen tekrar açılır.

Bu davranışı, Ayarlar veya Seçenekler menüsündeki **Müzik çalar** kısmında **Ekran modu** ayarını değiştirerek değiştirebilirsiniz.

## Media Folder'da Dosya

## İşlemleri

|           | Çift dokunup tutma: bir dosya     |
|-----------|-----------------------------------|
| ()        | seçer (yeşil bir onay işaretiyle  |
| 💛 veya 🕑  | işaretlenir)                      |
|           | Uzaktan kumanda: sağ oku          |
|           | kullanın                          |
| R         | Tek dokunma: diğer dosyaları      |
| d n       | işaretler (sadece en az bir dosya |
| $\bigcup$ | seçilmişse çalışır)               |
|           | Dosya işlemleri (kopyalama,       |
|           | taşıma veya silme) için           |
|           | Seçenekler menüsünü çağırır       |

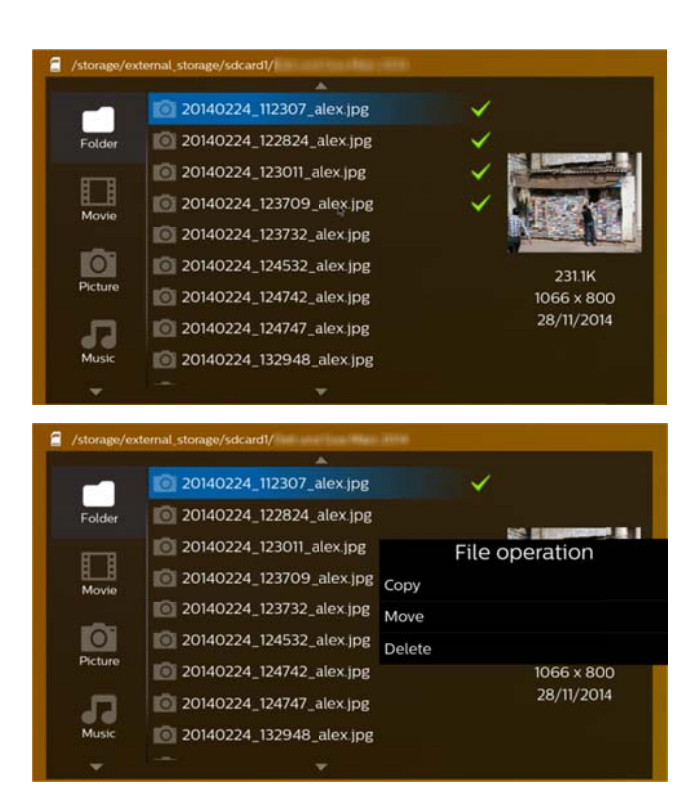

### Desteklenen video dosyası biçimleri

| Карѕауісі    | Video dosyası kod    |
|--------------|----------------------|
|              | çözücü (codec)       |
| *.3gp        | MPEG-4, H.263        |
| *.asf        | WMV3                 |
| *.avi        | MPEG-4, DivX, XviD,  |
|              | H.263, H.264, VC-1,  |
|              | WMV3                 |
| *.flv        | H.263, H.264         |
| *.m2ts, .ts  | H.264, VC-1          |
| *.mkv        | H.264, WMV3          |
| *.mp4        | MPEG-4, H.263, H.264 |
| *.mov        | MPEG-4, H.263, H.264 |
| *.mts        | H.264                |
| *.rm, *.rmvb | RV 8/9/10            |
| *.wmv        | WMV3                 |

## Desteklenen ses dosyası biçimleri

| Карѕауісі    | Ses dosyası kod       |
|--------------|-----------------------|
|              | çözücü (codec)        |
| *.mp3        | MPEG-1, MPEG-2,       |
|              | MPEG-2.5, Audio Layer |
|              | 1/2/3                 |
| *.wma        | WMA 7/8/9             |
| *.wav        | PCM, ADPCM, U-Law     |
| *.ogg, *.oga | Vorbis                |
| *.flac       | FLAC                  |
| *.alac       | ALAC                  |
| *.ape        | APE                   |
| *.aac        | AAC, AAC+             |

## Desteklenen fotoğraf dosyası

### biçimleri

| Карѕауісі     | Görüntü dosyası kod |
|---------------|---------------------|
|               | çözücü (codec)      |
| *.jpg, *.jpeg | JPEG, GIF           |
| *.bmp         | BMP                 |
| *.png         | PNG                 |
| *.tif         | TIF                 |

# 9 Web Tarayıcı

PicoPix, ana menüde dünya simgesine (**WWW**) tıklayarak kolayca erişebileceğiniz bir web tarayıcı ile donatılmıştır.

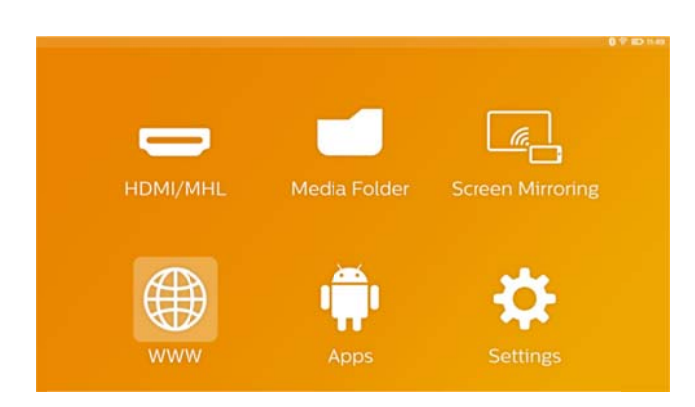

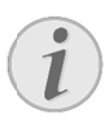

### Uyarı

İnternette kolayca gezinmek ve çeşitli bağlantılar veya web adresleri girmek için, projektörün USB bağlantı noktasına bir USB klavye veya USB fare bağlamanızı öneririz.

# 10 Android / Uygulamalar

Projektörünüz, ek uygulamalar yükleyebilmenize imkan tanıyan Android işletim sistemini kullanır. Bu sayede cihazınıza ek işlevler kazandırabilirsiniz.

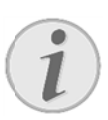

### Uyarı

Birbirinden farklı milyonlarca uygulama bulunduğundan, bunların hepsinin PicoPix projektörünüzde çalışabileceğini garanti edemeyiz.

## Yüklü Android

## Uygulamalarını Başlatma

- 1. **POWER** düğmesini kullanarak cihazı çalıştırın.
- 2. Cihaz çalıştırılınca ana menü görüntülenir.
- 3. **APPs'ı** seçmek için gezinme tuşlarını kullanın.
- 4. **OK** ile onaylayın.
- Kullanmak istediğiniz uygulamayı seçip **OK** ile onaylayın.

## Android'ten Çıkma

Ana menüye geri dönmek için 🏠 tuşuna basın.

## Android Uygulamaları

## Yükleme

### DİKKAT!

### Güvenilir Kaynaklar Seçin!

Üçüncü taraflara ait uygulamalar zararlı olabilir.

Sadece güvenilir kaynakların sunduğu kurulum paketlerini kullanın.

Başka uygulamalar kurmak için 2 seçeneğiniz vardır: APK dosyasını manuel olarak kurun veya önyüklü Aptoide Store uygulamasını kullanarak uygulamaları doğrudan cihaza indirip kurun APK dosyalarının manuel olarak kurulması:

- APK dosyasını indirin ve bir Micro-SD karta veya USB bellek çubuğuna kaydedin.
- Micro-SD kartı veya USB bellek çubuğunu cihaza takın.
- 3. **POWER** düğmesini kullanarak cihazı çalıştırın.
- 4. Cihaz çalıştırılınca ana menü görüntülenir.
- Medya Klasörü'ı seçmek için gezinme tuşlarını kullanın.
- 6. **OK** ile onaylayın.
- Gezinme tuşlarını kullanarak, önceden indirilmiş APK dosyasını bulup seçin ve OK ile onaylayın.
- 8. Ekranda gösterilen kurulum yönergelerini izleyin

Uygulamaların Aptoide Store aracılığıyla kurulması:

- 1. **POWER** düğmesini kullanarak cihazı çalıştırın.
- 2. Cihaz çalıştırılınca ana menü görüntülenir.
- 3. APPs'ı seçmek için gezinme tuşlarını kullanın.
- 4. **OK** ile onaylayın.
- 5. Aptoide APP'ı seçip OK ile onaylayın.
- Aptoide Store'daki arama işlevini kullanarak istediğiniz uygulamayı bulup kurabilirsiniz.

# 11 Ayarlar

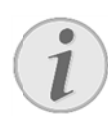

### Uyarı

tuşunu kullanarak, en önemli ayarları sunan Seçenekler menü 'yü çağırabilirsiniz. Seçenekler menü 'ye, ortam dosyası oynatırken de ayarları doğrudan yapmak için erişebilirsiniz.

## Menü İşlevlerine Genel

## Bakış

### Wireless & Network'ler

WiFi – kablosuz ağı (WiFi) açar ve kapatır.

WIFI Bağlantısı – cihazın bağlanacağı kablosuz ağı seçer.

WiFi Hot Spot – başka bir cihaz üzerinden WiFi bağlantısı kurmayı (tethering) etkinleştirir veya devre dışı bırakır.

VPN ayarları - VPN parametrelerini ayarlar.

Mobil ağlar – mobil ağ parametrelerini ayarlar.

DLNA – DLNA işlevini açıp kapatır.

Bluetooth – Bluetooth bağlantısını açıp kapatır.

**Bluetooth Seçimi** – Bluetooth bağlantısının parametrelerini ayarlar.

### Görsel

**Keystone düzeltmesi** – O/O tuşlarını kullanarak çıktı görüntüsünü eğip dikdörtgen haline getirebilirsiniz.

**Uygun Ekran** – ekran modunu seçmek için **()** 

### Yansıtım Modu

**Ön** – normal projeksiyon; cihaz, projeksiyon yüzeyinin/ekranının önüne yerleştirilir.

**Arka** – arkadan projeksiyon; cihaz projeksiyon yüzeyinin arkasına yerleştirilir ve görüntü yatay olarak yansıtılır.

**Ön-Tavan** – cihaz tavandan yukarıdan aşağı olarak sarkar, görüntü 180 derece döndürülür.

*Arka-Tavan* – cihaz projeksiyon yüzeyinin arkasından yukarıdan aşağı olarak sarkar, görüntü 180 derece döndürülür ve yatay olarak yansıtılır. **Duvar rengi düzeltmesi** – yansıtılan görüntüde, renkli projeksiyon yüzeylerine uygun biçimde renk düzeltmesi yapılır.

Smart Settings – parlaklık, kontrast ve renk doygunluğu için önceden tanımlanmış ayarlar seçilir.
Bu ayarları değiştirdiğiniz takdirde ayar seçeneği
Manüel olarak değişir.

Parlaklık – görüntü parlaklığı ayarlanır.

Kontrast – görüntü kontrastı ayarlanır.

**Renk doygunluğu** - görüntünün renk doygunluğu ayarlanır.

*IntelliBright* – IntelliBright<sup>™</sup> işlevini açıp kapatır.

\* IntelliBright<sup>™</sup>, TI (Texas Instruments) DLP® tarafından sunulan ve görüntünün karartma bölgelerini adaptif olarak geliştirerek daha parlak ve dinamik bir görüntü sağlayan bir tekniktir.

### Ses

Ses şiddeti - ses seviyesini ayarlar.

Derin bas – derin bası açar ve kapatır.

Ekolayzer – ekolayzır modunu seçer.

Anahtar sesi uyarı - tuş seslerini açar ve kapatır.

### Video oynatıcı

Dil – video dosyasının dilini seçer.

*Altyazı* – video dosyasının altyazılarını açar veya kapatır.

**Tekrarlama modu** – video dosyalarının tekrar oynatılmasını ayarlar: Tekrarlama devre dışı (**Kapalı**), sadece mevcut videoyu tekrarla (**Film**), bir dizindeki tüm videoları tekrarla (**Dizin**), tüm videoları tekrarla (**Hepsini tekrarla**).

### Müzik çalar

*Ekran modu* – çalma sırasında projeksiyonu etkinleştirir veya devre dışı bırakır.

**Tekrarlama** – müzik dosyalarının tekrar oynatılmasını ayarlar: Tekrarlama devre dışı (**Kapalı**), sadece mevcut şarkıyı tekrarla (**Şarkı**), bir dizindeki tüm şarkıları tekrarla (**Dizin**), tüm şarkıları tekrarla (**Tümü**).

**Rastgele** – rastgele çalma için bu işlevi etkinleştirin. Etkinleştirilmezse şarkılar sırayla çalınır.

### Resim görüntüleyici

*Her resim için süre* – slayt gösterisi sırasında görüntü gösterme süresi.

**Tekrarlama** – slayt gösterisi resimlerinin tekrarlanma biçimini ayarlar: Tekrarlama kapalı (*Kapalı*), dizindeki tüm resimleri tekrarla (*Dizin*), kayıtlı tüm resimleri tekrarla (*Tümü*).

Geçiş efekti – görüntü geçişi efektlerini ayarlar. Slayt gösterisi düzeni – slayt gösterisini sırayla veya rastgele oynatır.

### Sistem ayarları

Tarih ve Zaman – tarihi ve saati ayarlar.

Android ayarları – Android sistemini ayarlar.

Duvar kağıdı – arkaplan görüntülerini seçebilirsiniz.

**Uyku modu** – bu işlev kullanılırsa, önceden belirlenmiş bir süre dolunca veya bir film sona erince projektör otomatik olarak ECO moduna geçer.

**Parlaklık modu** – farklı bir parlaklık modu seçebilirsiniz.

### Dil

Menü için istediğiniz dili seçin.

### Bakım

**Ayarların geri alınması** – ayarları fabrika varsayılanlarına geri yükler.

Aygıt yazılımı güncellemesi - donanım yazılımını günceller. Donanım yazılımı paketi internetten indirilir. Demo modu – demo modunu açar/kapatır.

**Bilgilendirme** – dahili bellekteki boş alanı ve cihaz hakkında bilgileri gösterir (donanım yazılımı sürümü, cihaz adı, modeli, MAC adresi, IP adresi, seri numarası).

# 12 Servis

## Akü için bakım bilgileri

Akü donanımının kapasitesi zaman içerisinde azalmaktadır. Aşağıda belirtilen noktalara dikkat etmeniz durumunda, akünün kullanım ömrünü uzatabilmektesiniz:

- Akım beslemesi olmadan cihaz, takılan pil donanımı ile işletilmektedir. Eğer akünün kapasitesi yeterli değilse, cihaz kapanır. Cihazı elektrik şebekesine bağlayınız.
- Pilin kalan kapasitesi düşükse bu durum güç düğmesinin rengiyle ve ekrandaki pil simgesiyle bildirilir.
- Pili düzenli olarak şarj edin. Cihazı asla tamamen bitmiş bir pille saklamayın.
- Cihazı ve pili tüm ısı kaynaklarından uzak tutun.

### TEHLİKE!

Akü donanımını kendiniz

değiştirmeyiniz.

Kendiniz söz konusu akü donanımını değiştirmeyi denemeyiniz. Akü değişimi sırasında yanlış bir uygulama veya yanlış akü-tipinin kullanımı sonucu olarak cihaz hasarı veya yaralanmalar meydana gelebilmektedir.

## Cihazın Şarj Edilmesi

|            | Cihaz kapalı   | Cihaz açık     |
|------------|----------------|----------------|
| Güç        | Cihazın        | Cihaz açık     |
| adaptörüne | yanındaki      | kalmaya        |
| bağlı      | gösterge ışığı | devam eder.    |
|            | kırmızı olur.  | Yaklaşık 10    |
|            | Yaklaşık 3     | saat içinde    |
|            | saat içinde    | yavaş şarj.    |
|            | hızlı şarj.    | Şarj işlemi    |
|            | Şarj işlemi    | tamamlanınca   |
|            | tamamlanınca   | gösterge ışığı |
|            | gösterge ışığı | yeşil yanar.   |
|            | söner.         |                |

## Temizleme

### TEHLİKE!

#### Temizlik Yönergeleri!

Ŵ

Tiftiksiz, yumuşak bir bez kullanın. Asla sıvı veya kolay alev alır temizleyiciler (spreyler, aşındırıcılar, cilalar, alkol vs.) kullanmayın. Cihazın içine nem nüfuz etmesini önleyin. Çizilmemeleri için, yüzeyleri yavaşça ve dikkatle silin.

### **Objektifin temizlenmesi**

Projeksiyon cihazının mercek donanımının temizlenmesi için objektiflerin temizlenmeleri için öngörülen bir fırça veya mercek temizleme kağıdı kullanınız.

### TEHLÝKE!

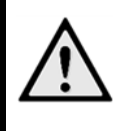

**Sıvı temizleme maddeleri kullanmayınız.** Merceğin yüzey kaplama donanımının zarar görmemesi için mercek temizleme işleminde kesinlikle sıvı temizleme maddeleri kullanmayınız.

## Sorunlar/Çözümleri

### Hızlı yardım

Bu kullanma kılavuzunda yer alan açıklamalarla çözemediğiniz bir sorun ortaya çıktığında (bkz.ayrıca devamdaki yardım), şu şekilde hareket edin.

- 1. **POWER** düğmesini kullanarak cihazı kapatın.
- 2. En az on saniye bekleyiniz.
- 3. **POWER** düğmesini kullanarak cihazı çalıştırın.
- 4. Hata tekrar ortaya çıkıyorsa, lütfen yetkili teknik servisimize veya yetkili satıcınıza başvurun.

| Sorunlar                                               | Çözümler                                                                                    |
|--------------------------------------------------------|---------------------------------------------------------------------------------------------|
| Pocket projektörü artık tepki vermiyor veya sorunlu.   | Projektör tamamen kapatılana kadar POWER                                                    |
|                                                        | düğmesini 10 saniye basılı tutun.                                                           |
|                                                        | Projektörü tekrar açın.                                                                     |
| Pocket projeksiyon cihazı açılmamaktadır               | Ürünle verilen güç kaynağını bağlayarak dahili pili                                         |
|                                                        | tekrar şarj edin.                                                                           |
|                                                        | 10 dakika bekleyip projektörü tekrar çalıştırın.                                            |
| Ses yok.                                               | <ul> <li>Uzaktan kumandadaki  tuşlarını kullanarak<br/>ses seviyesini ayarlayın.</li> </ul> |
| Harici olarak bağlanan cihazdan ses gelmemektedir.     | Harici cihaza bağlanan kabloları kontrol edin.                                              |
|                                                        | Harici cihazda ses seviyesini ayarlayın.                                                    |
|                                                        | Sadece cihaz üreticisinin ürettiği orijinal kablolar                                        |
|                                                        | sorunsuz çalışır                                                                            |
| Bir bilgisayara bağlanması durumunda kötü ses kalitesi | Ses kablosunun, bilgisayarın hat çıkışı soketine                                            |
|                                                        | bağlandığını kontrol edin.                                                                  |
|                                                        | Bilgisayardaki ses seviyesi çok yüksek                                                      |
|                                                        | ayarlanmamış olmalıd <b>ı</b> r.                                                            |
| Sadece start görünümü görünmekte olup, harici olarak   | Kabloların doğru soketlere bağlandığını kontrol                                             |
| bağlı olan cihazın görünümü görünmemektedir.           | edin.                                                                                       |
|                                                        | Harici cihazın açık olduğunu ve çıkışın HDMI olarak                                         |
|                                                        | ayarlandığını kontrol edin                                                                  |
| Sadece start görünümü görünmekte olup, bağlı olan      | Kabloların doğru soketlere bağlandığını kontrol                                             |
| bilgisayarın görünümü görünmemektedir.                 | edin.                                                                                       |
|                                                        | <ul> <li>Bilgisayar çözünürlüğünün 1280*720'ye</li> </ul>                                   |
|                                                        | ayarlandığını kontrol edin.                                                                 |
| Cihaz kapanıyor                                        | Cihaz uzun bir süre çalışırsa ısınabilir ve ekranda                                         |
|                                                        | bir uyarı simgesi görüntülenebilir. Aşırı ısındığı                                          |
|                                                        | takdirde cihaz otomatik olarak kapanır. Cihaz                                               |
|                                                        | soğuduktan sonra tekrar çalıştırılıp kullanılabilir.                                        |
|                                                        | Pil kapasitesi yetersiz olunca cihaz kapanır. Cihazı                                        |
|                                                        | güç kaynağına bağlayın.                                                                     |
|                                                        | Projektör, güç tasarrufuna yönelik bir APD                                                  |
|                                                        | (Otomatik Güç Kapatma) moduna sahiptir. Ana                                                 |
|                                                        | menüdeyken 30 dakika boyunca hiçbir işlem                                                   |
|                                                        | yapılmazsa projektör otomatik olarak bekleme                                                |
|                                                        | moduna geçer.                                                                               |
|                                                        |                                                                                             |

| Oynatma sırasında cihaz maksimum parlaklık        | • | Ortam sıcaklığı çok yüksek olduğunda cihaz yüksek |
|---------------------------------------------------|---|---------------------------------------------------|
| seviyesinden daha düşük bir parlaklık seviyesine  |   | güçlü LED'leri korumak amacıyla otomatik olarak   |
| geçiyor.                                          |   | maksimum parlaklık seviyesinden daha düşük bir    |
|                                                   |   | parlaklık seviyesine geçer.                       |
| HDMI ile bağlantıda kötü resim ve renk kalitesi   | • | Teslimat içeriğinde bulunan HDMI kablosunu        |
|                                                   |   | kullanın. Diğer üreticilerin sinyal kötüleşmesine |
|                                                   |   | neden olabilir.                                   |
| Cihaz bir micro-SD kartı veya USB bellek çubuğunu | • | Cihaz exFAT dosya sistemini desteklememektedir,   |
| okuyamıyor.                                       |   | bunun yerine FAT biçimi kullanın.                 |

# 13 Ek

## **Teknik Veriler**

| Ölçüler (E × Y × D)115 × 32 × 115 mm        |
|---------------------------------------------|
| Ağırlık0,351 kg                             |
| Tavsiye edilen cihaz ortamı5 - 35 °C        |
| Bağıl nem%15 – 85 (yoğunlaşma yok)          |
| Dosya formatları*.3gp, *.asf, *.avi, *.flv, |
| *.m2ts, *.ts, *.mkv, *.mp4,                 |
| *.mov, *.mts, *.rm, *.rmvb, *wmv            |
| Fotoğraf formatlarıJPEG, BMP, PNG, GIF, TIF |
| Müzik formatlarıMP2, MP3, WAV, WMA,         |
| OGG, OGA, FLAC, ALAC,                       |
| APE, AAC, M4A                               |
| Video bağlantısı Mini-HDMI-Yuva             |
| Kulaklık bağlantısı                         |
| Stereo – Geçmeli yuva bağlantısı: 3,5 mm    |
| Dahili hoparlörmono 3 W                     |
| Dahili bellek4 GB                           |
| Uyumlu hafıza kartlarıMicro-SD (TF)         |
| USB bağlantısı maks. gücü5 V, 1 A           |
| Micro-USB bağlantısı maks. gücü5 V, 0,5 A   |
| MHL bağlantısı maks. gücü5 V, 1 A           |

### Teknoloji / Optik

| Görüntüleme teknolojisi      | 720P 0,3" DLP®            |
|------------------------------|---------------------------|
| lşık kaynağı                 | RGB LED                   |
| Çözünürlük                   | .1280 x 720 Piksel (16:9) |
| Desteklenen çözünürlükler    | VGA/SVGA/WVGA             |
|                              | XGA/WXGA/FULL HD          |
| Yansıtılan resim boyutu      | 15 - 150 İnç              |
|                              | 38 – 381 cm               |
| Projeksiyon alanına uzaklık. | 0,5 - 5 m                 |
| Ekran venileme hızı          | 60/50 Hz                  |

### Şebeke aygıtı

| Model-No | HKA04519024-XA                  |
|----------|---------------------------------|
| Giriş    | 100-240 V, 50/60 Hz, max. 1,2 A |
| Çıkış    | 19 Vdc, 2,37 A                  |
| Üretici  | Huntkey                         |

### Entegre akü donanımı

| Pil tipi       | Lithium-Polymer |
|----------------|-----------------|
| Kapasite       | 2000 mAh 7.4 V  |
| Şarj süresi    | 3 saat          |
| İşletim süresi | 1,5 saat        |
| Üretici        | Fujian United   |

## Aksesuar

Sizin cihazınız için aşağıda belirtilen aksesuarlar sunulmaktadır:

| PicoPix MHL kablosu      | (PPA1340 / 253641800) |
|--------------------------|-----------------------|
| Mini DisplayPort kablosu | (PPA1270 / 253520069) |
| PicoPix kapağı           | (PPA4400 / 253641813) |

Tüm veriler sadece vasati niteliktedir. **Sagemcom Documents SAS** kuruluşu tarafından önceden haber verilmeksizin değişiklikler yapma hakkı saklı tutulmaktadır.

# €€

CE-işareti tarafından bu ürünün emniyet ve kullanıcı sağlığı açısından ve aynı zamanda elektromanyetik uyumluluk çerçevesinde olmak üzere, Avrupa Parlamentosu Kurulu'nun 1999/5/EG, 2006/95/EG, 2004/108/EG ve 2009/125/EG sayılı yönetmelikleri hükümleri ve telekomünikasyon verici aygıtları onayına sahip olduğu kanıtlanmaktadır. Üretici taahhütnamesi <u>www.picopix.philips.com</u> internet sayfasından okunabilmektedir.

Çevrenin kalıcı nitelikte geliştirmeler konsepti doğrultusunda muhafaza edilmesi Sagemcom Documents SAS kuruluşunun en önde gelen amaçları arasındadır. Sagemcom Documents SAS, çevre dostu sistemler çalıştırmak için çaba göstermektedir. Bu sebepten dolayı Sagemcom Documents SAS kurulusu tarafından tüm ürünlerinin ekolojik verimlerinin tüm üretim aşamaları üzerinden olmak kaydıyla, ilk olarak çalıştırılmalarından, kullanımlarına ve son olarak atık giderme işlemlerine tabi tutulmalarına dek önemli bir biçimde değerlendirilmelerine karar verilmiştir.

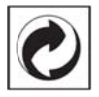

Ambalaj: (Yeşil Nokta) işaretinin anlamı, onaylanmış olan ulusal bir organizasyona kendisinin ambalaj malzemelerinin tespit edilmelerinde ve atık giderme-geri dönüstürme alt vapılarının geliştirilmelerinde kullanılmak üzere, kendisine belirli ödeneklerin intikal ettirildiği manasındadır. Lütfen bu ürünün ambalajını atık giderme işlemlerine tabi tutuğunuzda, kendi bölgenizde gecerli olan atık ayırma yönetmeliği hükümlerini dikkate alınız.

**Piller**: Sizin ürününüzde piller var ise, bunların kendileri için öngörülmüş olan toplama yerlerinde, ilgili atık giderme işlemlerine tabi tutulmaları gerekmektedir.

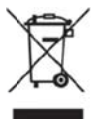

**Ürün**: Ürün üzerinde bulunan çizgili çöp bidonu işareti, bu ürünün bir elektrikli veya elektronik aygıt

olduğuna işaret etmektedir. Avrupa'da geçerli olan yasal yükümlülükler uyarınca, bu durumda özel atık giderme işleminin uygulanması şart koşulmaktadır:

- Benzer bir ürün satın almanız durumunda, satış yerinde olmak üzere.
- Yerel toplama yerlerinde (Değerli madde toplama alanı, özel atık giderme kuruluşları ve saire).

Siz de böylelikle çevreye ve insanların sağlığına faydalı ve aynı zamanda ömrünü yitirmiş olan elektrikli veya elektronik aygıtların geri dönüşüm işlemlerine tabi tutularak geri kazandırılmalarına katkıda bulunabilmektesiniz.

Kullanılan kâğıt ve karton ambalajlar hurda kâğıt kapsamında atık giderme işlemine tabi tutulabilmektedir. Plastik folyoyu, ülkenizdeki yasalar doğrultusunda bir geri dönüşüm merkezine teslim edin ya da diğer artık çöplere ekleyin.

Tescilli marka: Bu el kitapçığında yer alan referanslar, ilgili firmaların tescilli ürünleridir. ® ve <sup>™</sup> sembollerinin kullanılmamış olması, ilgili kavramların tescilli olmadığı varsayımına yol açmamalıdır. Bu belgede kullanılan diğer ürün isimleri sadece bilgilendirme amacıyla kullanılmıştır ve üçüncü şahıslara ait tescilli markalar olabilir. Sagemcom Documents SAS, bu ürünler üzerinde hiçbir hak iddia etmez.

Kaza, ürünün hatalı veya kötü niyetli kullanımı, yetkili olmayan şahıslar tarafından modifiye edilmesi, onarımı, değiştirilmesi, Sagemcom Documents SAS tarafından verilen işletme ve bakım bilgilerine uyulmaması gibi durumlar sonucunda alıcı veya üçüncü şahısların karşı karşıya kalacağı kayıplar, masraflar veya giderlerde ne Sagemcom, ne de ona bağlı şirketler hiçbir sorumluluk üstlenmez.

Sagemcom Documents SAS ayrıca, Sagemcom'un veya PHILIPS'in orijinal ürünleri veya Sagemcom Documents SAS veya PHILIPS tarafından onaylı olarak işaretlenmemiş olan tüketim malzemelerinin veya opsiyonların kullanımı sonucunda doğabilecek sorunlardan da sorumlu değildir.

Sagemcom Documents SAS, Sagemcom veya PHILIPS ürünü olarak işaretlenmemiş bir bağlantı kablosunun kullanılması sonucunda oluşan elektromanyetik parazitler neticesinde oluşan hasar tazminatı başvuruları için Sagemcom Documents SAS sorumluluk taşımamaktadır.

Her hakkı saklıdır. Bu yayının hiçbir parçası, önceden Sagemcom Documents SAS'ın yazılı onayı alınmadan çoğaltılamaz, bir arşiv sistemine kaydedilemez, herhangi bir şekilde veya herhangi bir yolla - elektronik, mekanik, fotokopi, kayıt veya başka bir yöntem - aktarılamaz. Bu belgede yer alan bilgiler, sadece bu ürünle kullanılmak üzere hazırlanmıştır. Bu bilgilerin başka cihazlar üzerinde kullanılmasından SAS Sagemcom Documents sorumluluk taşımamaktadır.

Bu kullanma kılavuzunun herhangi bir akdi özelliği yoktur.

Yanılgı, baskı hatası veya değişiklik olabilir.

Copyright © 2015 Sagemcom Documents SAS

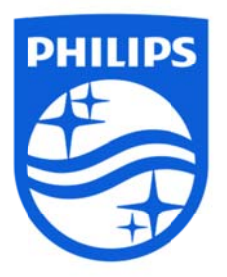

PHILIPS ve PHILIPS Kalkan Amblemi, Koninklijke Philips N.V.'nin tescilli ticari markaları olup Sagemcom tarafından Koninklijke Philips N.V.'nin verdiği lisansla kullanılmaktadır. © 2015 Sagemcom Documents SAS Tüm hakları saklıdır

### Sagemcom Documents SAS

Dokümantasyon İş Birimi Genel Merkez: 250, route de l'Empereur 92848 Rueil-Malmaison Cedex • FRANSA Tel: +33 (0)1 57 61 10 00 • Faks: +33 (0)1 57 61 10 01 <u>www.sagemcom.com</u> Anonim Şirket • Sermaye: 8.479.978€ • 509 448 841 <u>RCS</u> Nanterre

PPX4935 TR SÜRÜM A